# Sisukord

| Aktywa o niskiej wartości - wyposażenie                                          | 3   |
|----------------------------------------------------------------------------------|-----|
| Ustawienia                                                                       | 3   |
| Dokument                                                                         | 3   |
| 1. Przyciski dokumentu                                                           | 3   |
| 1.1. Przyciski nagłówka                                                          | 3   |
| 2. Pola dokumentu                                                                | 4   |
| 2.1. Pola nagłówka                                                               | 4   |
| 2.2. Dane                                                                        | 4   |
| 2.2.1. Dane podstawowe                                                           | 5   |
| 2.2.2. Dane zakupu                                                               | 5   |
| 2.2.3. Osoby i miejsca                                                           | 5   |
| 2.2.4. Dane ubezpieczeniowe                                                      | 6   |
| 2.2.5. Informacje o wynajmie                                                     | 6   |
| 2.3. Pola danych                                                                 | 6   |
| 2.4. Korekty wartości                                                            | 6   |
| 2.5. Użytkownicy                                                                 | 6   |
| 2.6. ID                                                                          | 7   |
| 2.7. Działania                                                                   | 7   |
| 3. Tworzenie nowej karty aktywów o niskiej wartości                              | 7   |
| 3.1. Tworzenie karty aktywów o niskiej wartości z dokumentu faktury zakupu       | 8   |
| 3.2. Tworzenie karty aktywów o niskiej wartości z dokumentu wydatków             | 8   |
| 3.3. Tworzenie karty aktywów o niskiej wartości z dokumentu likwidacji artykułów | 9   |
| 3.4. Tworzenie karty aktywów o niskiej wartości z rejestru (z dokumentów)        | 9   |
| 3.5. Tworzenie karty aktywów o niskiej wartości z modułu importu masowego        | 9   |
| 3.6. Numeracja kodów aktywów o niskiej wartości                                  | 10  |
| 4. Karta aktywów o niskiej wartości jest edytowalna                              | 10  |
| 5. Potwierdzenie karty aktywów o niskiej wartości                                | 11  |
| 6. Niska ilość aktywów                                                           | 11  |
| 7. Adres na karcie środków trwałych i wyposażenia                                | 11  |
| 7.1. Ustawianie adresów                                                          | 11  |
| 7.2. Wykorzystanie adresów                                                       | 12  |
| 7.3. Wyświetlanie pól lokalizacji na karcie Aktywów trwałych i Wyposażenia       | 13  |
| 8. Zarządzanie użytkownikami                                                     | 13  |
| 9.1. Proste zarządzanie uzytkownikami                                            | 13  |
| 9.2. Szczegołowe zarządzanie uzytkownikami                                       | 14  |
| 9.3. Opcje konfiguracji i uzytkowania                                            | 14  |
| 9.3.1. Relacja między aktywami a aktywami osobowymi                              | 14  |
| 9.3.2. Ustawienie: Aktywo może mieć jednego aktywnego użytkownika                | 1 - |
| odpowiedzialnego(kierownika) lub użytkownika jednoczesnie                        | 15  |
| 9.3.3. Ustawienia systemowe: Powiązanie aktywow i pracownikow                    | 16  |
| 9.4. Raporty                                                                     | 1/  |
| 10. Działania dotyczące aktywow<br>11. Dziasty śrzedlyću trzy krak               | 18  |
| 11. Rejestr srodkow trwałych                                                     | 18  |
| 7.4 Display location fields on the Fixed Accest and Law Value Accest and         | 19  |
| יו Usplay location fields on the Fixed Asset and Low Value Asset Card            | 19  |
| o. User management                                                               | 19  |
| 0.1. Simple user management                                                      | 20  |
| 0.2. Detailed user management                                                    | 20  |

| 8.3. Setup and usage options                                                         | 21 |
|--------------------------------------------------------------------------------------|----|
| 8.3.1. Relation between assets and personnel assets                                  | 21 |
| 8.3.2. Setting: An asset can have one active In charge user or User at the same time | 23 |
| 8.3.3. System setting: Asset and Employee relation                                   | 24 |

# Aktywa o niskiej wartości - wyposażenie

Karta Aktywa o Niskiej Wartości przeznaczona jest do zarządzania wyposażeniem.

Karta Aktywów o Niskiej Wartości współpracuje z następującymi dokumentami:

- Zmiana aktywów wyposażenie
- Likwidacja śrd. trwałych
- Inwentaryzacja Środ. Trw.

# Ustawienia

Przed utworzeniem kart aktywów o niskiej wartości należy dokonać następujących ustawień, jeśli są potrzebne:

- Grupy aktywów
- Działy

# Dokument

| Vyposaženie 🚥       | ng i © Osland († 1)<br>77       | uah ⊡terati (   | Ded | ig i <i>I</i> Depositi | Triyng | Ukwilaja Wyrigji                            |                    |              |
|---------------------|---------------------------------|-----------------|-----|------------------------|--------|---------------------------------------------|--------------------|--------------|
| Ked N.<br>124 9. A  | awa<br>Itywa o niskiej wartości |                 |     | Grupe<br>WYPOSAZENIE   | 8      | Natwa grupy<br>Wyposzdenie                  | Typ<br>Wyposztenia | Kad kreskowy |
| Komentara           |                                 | Leading<br>No   |     | Pedstanony             | Q      | <ul> <li>Majetek<br/>synajmowany</li> </ul> | Zarokolęty         |              |
| Dure Poladarych Kor | ekty wartości Uztytko           | whicy Delatania |     |                        |        |                                             |                    |              |
| DANE ZAKUPU         |                                 |                 |     |                        |        |                                             |                    |              |
| OSOBY I MIEJSCA     |                                 |                 |     |                        |        |                                             |                    |              |
| DANE UBEZPIECZENIOV | ve                              |                 |     |                        |        |                                             |                    |              |

# 1. Przyciski dokumentu

## 1.1. Przyciski nagłówka

- Nowy otwiera nowy pusty dokument
- Zapisz zapisuje dokument
- **Kopiuj** tworzy kopię dokumentu. Jednocześnie można otworzyć tylko jedną niezapisaną wersję roboczą. Następną kopię można wykonać po zapisaniu nowego dokumentu.
- Odrzuć Przycisk jest aktywny, gdy transakcja ma status wersji roboczej lub we wpisie dokonano niezapisanych zmian. Po wybraniu opcji Odrzuć niezapisane zmiany zostaną usunięte, a transakcja zapisana.
- Usuń usuwa transakcję. Pyta z wyprzedzeniem, czy na pewno chcesz usunąć. Można usunąć tylko te dokumenty środków trwałych, na których nie wykonano żadnych operacji (naliczona amortyzacja, utworzone dokumenty uzupełniające itp.).
- Załączniki umożliwia powiązanie plików z dokumentem
- E-mail umożliwia przesłanie dokumentu pocztą elektroniczną

- **Drukuj** drukuje dokument
- Likwidacja umożliwia odpisanie majątku
- Edytuj umożliwia dokonanie zmian w środku trwałym
- Wyciągi
- umożliwia wyświetlenie dodatkowych pól informacji o lokalizacji na karcie środków trwałych.

# Preferencje

## Osobiste

Wybierz dodatkowe pola informacji o lokalizacji

- Wybierz dodatkowe pola informacji o lokalizacji otwiera nowe okno, które pozwala wybrać dodatkowe pola informacyjne o lokalizacji.
- \_\_\_\_\_ umożliwia otwarcie widoku załącznika powiązanego z dokumentem.

# 2. Pola dokumentu

#### 2.1. Pola nagłówka

- **Kod** unikalny identyfikator, który można wprowadzić ręcznie lub wybrać z opcji dostępnych poprzez dwukrotne kliknięcie/kliknięcie prawym przyciskiem myszy
- Nazwa nazwa aktywu
- **Grupa** kod grupy aktywu umieszcza konta księgowe, stawkę i rodzaj amortyzacji opisane w grupie środka trwałego, grupuje środki trwałe w raportach. Możliwość wyboru poprzez podwójne kliknięcie/prawy przycisk myszy.
- Nazwa grupy nazwa grupy aktywu
- Typ wybór rodzaju wyposażenie (amortyzacja nie jest naliczana w przypadku aktywów o niskiej wartości)
- Leasing opcje Nie, leasing operacyjny, leasing finansowy- pole informacyjne o nabyciu środków trwałych
- **Majątek wynajmowany**: Umożliwia wybór danej nieruchomości do umów najmu. Otwiera sekcję Dane najmu na karcie.
- Podstawowy jeśli zasób jest częścią innego zasobu, raporty można sporządzać z zasobem głównym.
- Komentarz pole dla dodatkowej informacji
- Kod kreskowy Kod kreskowy nieruchomości
- Zamknięte : zaznaczenie

#### 2.2. Dane

#### 2.2.1. Dane podstawowe

- Początek amortyzacji: zwykle data zakupu aktywów o niskiej wartości. Związana z datą zakupu. Początek obliczeń może przypadać w tym samym miesiącu w przeszłości, co data zakupu. Można użyć daty przyszłej.
- Cena zakupu: pierwotna cena zakupu (cena zakupu może być również ujemna)
- Korekta wartości: suma dodatkowych kosztów
- Koniec amortyzacji: domyślnie pusta. Datą odpisu będzie data odpisu.
- Cena brutto zakupu: sumuje cenę zakupu i korekty wartości
- Cena jednostkowa : oblicza cenę za jednostkę

## 2.2.2. Dane zakupu

- **Ilość**: ilość może być większa niż 1. Jeśli na podstawie faktury zakupu tworzony jest składnik aktywów o niskiej wartości, informacje o ilości pobierane są z faktury zakupu.
- Ilość spisana: wartość aktywów o niskiej wartości odpisana. Nie można zmienić ręcznie.
- **Aktualna ilość**: bieżąca ilość aktywów o niskiej wartości. Na przykład, jeśli ilość wynosiła 5 szt. i 1 szt. została odpisana, to bieżąca ilość wynosi 4 szt. Nie można zmienić ręcznie.
- Dostawca: kod dostawcy na fakturze zakupu
- Nazwa dostawcy: nazwa dostawcy na fakturze zakupu
- **Faktura zakupu** : numer faktury zakupu, na podstawie której utworzono kartę aktywów o niskiej wartości.
- Zakupiono: data faktury zakupu
- Artykuł: kod artykułu
- SN : numer seryjny pole informacyjne
- Likwidowany: data
- Gwarancja: data
- Rozszerzona gwarancja: data
- Dostawca obsługi technicznej: kod dostawcy usług konserwacyjnych
- Nazwa dostawcy obsługi technicznej: nazwa dostawcy usług konserwacyjnych
- Obsługa: zaznaczenie
- Data obsługi: data (ostatniej konserwacji/naprawy)
- Następna obsługa techniczna: data (następna planowana konserwacja/naprawa)
- Działanie: wybór różnych aktywności zakup, otrzymane bezpłatnie, ulepszenia

## 2.2.3. Osoby i miejsca

- Dział: opcja wyboru działu
- Użytkownik: opcja zakładki użytkownika, kod jest umieszczany
- Odpowiedzialny: opcja zakładki użytkownika, kod jest umieszczany
- Obiekt: obiekt lub lista obiektów z przecinkami
- Kod klienta: opcja zakładki klienta, kod jest umieszczany
- Nazwa klienta: nazwa wybranego klienta
- Projekt : opcja wyboru projektu
- **Miejsce**: ID adresu. Jeśli wybrano departament, można umieścić tylko kody lokalizacji (ID adresu) zaznaczone na tym departamencie. Jeśli nie zaznaczono żadnego departamentu, można wybrać wszystkie kody lokalizacji (ID adresu).

#### 2.2.4. Dane ubezpieczeniowe

- Lista ubezpieczeń: zaznaczenie, wybranie spowoduje utworzenie listy ubezpieczeń
- **Ubezpieczenie**: kwota, na jaką ubezpieczony jest majątek
- **Ubezpieczyciel**: kod dostawcy ubezpieczenia
- Nazwa ubezpieczyciela: nazwa dostawcy ubezpieczenia
- Komentarz: pole tekstowe

#### 2.2.5. Informacje o wynajmie

Zakładka jest aktywna, gdy wybrano w nagłówku **Majątek wynajmowany**.

- Artykuł wynajmu: artykuł, który jest umieszczany w umowie o aktywa trwałe jako pozycja wiersza lub artykuł, na podstawie którego aktywa trwałe są dzierżawione. Pole jest wypełniane domyślnie, gdy umieszczasz artykuł w polu pozycji wynajmu aktywów trwałych w karcie pozycji. Na karcie aktywów to pole można zastąpić.
- Jednostka wynajmu: opcje miesiąc, dzień, bez niedzieli, dzień roboczy
- **Rozpoczęcie wynajmu**: określa datę, kiedy środek trwały jest oferowany do wynajęcia. Może być również pusty lub tylko jeden z nich może być pusty.
- Koniec wynajmu: określa datę wygaśnięcia umowy leasingu środków trwałych

## 2.3. Pola danych

Pola danych mogą być używane do dodawania dodatkowej informacji i później używane w raportach. Pola danych do opisania Dodatkowe pola.

- Nazwa pola: wybór dodatkowych pól opisanych na karcie aktywów o niskiej wartości
- Treść: zawartość pola danych zaznaczona w wierszu wyboru lub dodana ręcznie
- **Parametr**: pole tekstowe

#### 2.4. Korekty wartości

- Data: data początek obliczania. Może być w przeszłości do daty np. faktury zakupu.
- Korekta wartości: dodatkowa kwota
- Obiekt: obiekt lub lista obiektów z przecinkami
- Użytkownik: opcja zakładki użytkownicy, umieszczany jest kod
- **Komentarz**: pole tekstowe
- Dostawca: opcja zakładki dostawcy, umieszczany jest kod
- Nazwa dostawcy: wybrana nazwa dostawcy
- Dokument: wybór listy (faktura zakupu, wydatek, dane odpisane, przeliczenie)
- Numer: numer dokumentu
- Zakupiono: data
- **Działanie**: wybór różnych działań zakup, otrzymane bezpłatnie....

## 2.5. Użytkownicy

• Typ: typ aktywów o niskiej wartości w module Kadry. Wybór z menu rozwijanego. Ustawienia:

#### Relation between assets and personnel assets

- ID wyposażenia: na każdej jednostce umieszczany jest kod zgodnie z ilością
- Użytkownik: wybór z zakładki użytkownicy, kod jest umieszczany
- Nazwa użytkownika: nazwa użytkownika jest wyświetlana (po zapisaniu), nie można jej zmienić
- **Umowa** : dokument, na podstawie którego środek trwały został wydany użytkownikowi. Pole tekstowe. Nie jest wymagane
- Zamknij: opcja zakładki użytkownika, kod jest umieszczony
- Nazwa zamknięcia: nazwa jest wyświetlana (po zapisaniu), nie można jej zmienić
- Data początku: data wydania środka trwałego użytkownikowi
- Data zakończenia: data zwrotu aktywów lub zakończenia zobowiązania
- Komentarz : tekst objaśniający. Nie jest wymagany

#### 2.6. ID

- ID wyposażenia: kod umieszczany jest na każdej jednostce zgodnie z ilością
- **Dział**: opcja zakładki dział, kod jest umieszczony
- Użytkownik : opcja zakładki użytkownika, kod jest umieszczany
- Odpowiedzialny: wyświetlana jest nazwa użytkownika odpowiedzialnego (po zapisaniu), nie można jej zmienić
- Kod klienta: opcja zakładki klienta, kod jest umieszczany
- Obiekt: obiekt lub lista obiektów z przecinkami
- Projekt: opcja zakładki Projekt
- Data likwidacji: data, można dodać tylko z dokumentu odpisu
- Miejsce: adres ID

## 2.7. Działania

Pokazuje działania wykonywane z aktywami o niskiej wartości (zakupy, użytkownicy, działy itp., zmiany itp.).

- Data: data
- Data działania: data
- Data księgowości: data
- Działanie: typ działania
- Kto?: wyświetlana jest nazwa użytkownika
- Kiedy?: data działania
- Wartość :suma wartości (np. cena zakupu środka trwałego)
- Zapis księgowy: numer transakcji
- **Dokument** : numer dokumentu powiązanego
- Komentarz: informacje o polu komentarza powiązanego dokumentu

# 3. Tworzenie nowej karty aktywów o niskiej wartości

Nową kartę aktywów o niskiej wartości można utworzyć w następujący sposób:

- Z dokumentu faktury zakupu
- Z dokumentu wydatków

- Z dokumentu likwidacji artykułów
- Z rejestru wyposażenia
- Poprzez masowy import kart o niskiej wartości

### 3.1. Tworzenie karty aktywów o niskiej wartości z dokumentu faktury zakupu

Wprowadź fakturę zakupu, w polu Konto wybierz konto aktywów, na które ma zostać przeniesiony koszt aktywów o niskiej wartości.

|          |        |         |                   | 0 0 🖸 🖵 🛶                                       |                                       |              |                                                          |       |                                     |
|----------|--------|---------|-------------------|-------------------------------------------------|---------------------------------------|--------------|----------------------------------------------------------|-------|-------------------------------------|
| No Konto | Obiekt | Projekt | Użytkownik Nazwa  | Wartość Netto Kod VAT Kwota VAT Początek Koniec | Praca w trakcie wykonania Obiekt per. | Projekt per. | Przyjęcie magaz. Faktura dostawcy Wartość Brutto Element | Koszt | Środki trwałe                       |
| 1 010-4  |        |         | Środki transportu | 10500.00 3 2415.00                              |                                       |              |                                                          |       | NOWY ŚRODEK TRWAŁY NOWY WYPOSAŻENIE |
| 2        |        |         |                   |                                                 |                                       |              |                                                          |       |                                     |

Po potwierdzeniu faktury zakupu, przycisk Nowy wyposażenie pojawi się pod trzecią kropką na górze wierszy. Po naciśnięciu przycisku otwiera się nowa karta aktywów o niskiej wartości z wstępnie wypełnionymi informacjami, które można pobrać z faktury zakupu i które pozostają bezpośrednio powiązane z tą fakturą zakupu. Dane są dodawane automatycznie, jeśli wybierzesz konto na fakturze zakupu, które odpowiada kontu dla grupy aktywów.

Dane dotyczące obsługi, miejsca i ubezpieczenia służą wyłącznie celom informacyjnym i mogą być wykorzystywane w razie potrzeby.

## 3.2. Tworzenie karty aktywów o niskiej wartości z dokumentu wydatków

Po potwierdzeniu wydatku, pojawi się przycisk Nowy wyposażenie pod trzecią kropką na górze wierszy. Po naciśnięciu przycisku otwiera się nowa karta aktywów o niskiej wartości z wstępnie wypełnionymi informacjami, które można pobrać z wydatku i które pozostają bezpośrednio powiązane z tym wydatkiem. Dane są dodawane automatycznie, jeśli wybierzesz konto do wydatku, które odpowiada kontu dla grupy aktywów.

| Nume          | r 2400001                 |                   |              | Data 24       | 4.09.2024 13:04:3 | 10     | Plan                        |                       |
|---------------|---------------------------|-------------------|--------------|---------------|-------------------|--------|-----------------------------|-----------------------|
| Osoba.        | . DARIUSZ                 | Nazwa             | posiadacza   | wydatków D    | ariusz            |        |                             |                       |
|               |                           |                   |              |               |                   |        | O Pola danycl               | h 🔿 Akceptacja        |
|               | Data zapisu<br>księgowego | 24.09.2024 13:04: | 30 <b>S</b>  | ygnatariusz   |                   |        | Projekt                     |                       |
|               | Тур                       |                   | Ś            | rodki trwałe  |                   |        | Obiekt                      |                       |
|               | Wykonawca                 | META              |              | Od            |                   |        | Do                          |                       |
|               | Komentarz                 |                   |              |               |                   |        |                             |                       |
|               | Zamówienie                |                   | Roz          | oorządzenie   |                   |        | Identyfikator<br>zewnetrzny |                       |
|               | Komentarz<br>wewnętrzny   |                   |              |               |                   |        | zowięuzny                   |                       |
| Ostatnic      | ) zmieniono pi            | zez: META 24.09.2 | 024 13:05:47 | ,             |                   |        | Dodaj przepis               | nport danych          |
| 10/-1-4-      | DIN                       | Kunta MAT         | 0.00         | Wartość       | 25 4222 00        | Suma N | 25 4222 00                  |                       |
| vvaluta       | PLN                       | KWOLA VAT         | 0.00         | Netto         | 254222.00         | wal.   | 254222.00                   |                       |
| Kurs<br>walut |                           | 1 Różnica         | 0.00         | Do<br>zapłaty | 254222.00         |        |                             | /                     |
|               |                           |                   |              |               |                   |        | 000                         |                       |
| Nr. Typ       | Data                      | Początek          | Koniec       | Kwota -T      | Różnica OID       | Środki | i trwałe                    |                       |
| 1             |                           |                   |              |               |                   |        | NOWY SRODEK T               | RWAŁY NOWY WYPOSAŻENI |
| 2             |                           |                   |              |               |                   |        |                             |                       |

## 3.3. Tworzenie karty aktywów o niskiej wartości z dokumentu likwidacji artykułów

Po potwierdzeniu likwidacji artykułów pojawi się przycisk Nowy wyposażenie. Po naciśnięciu przycisku otwiera się nowa karta aktywów z wstępnie wypełnionymi informacjami z dokumentu i które pozostają bezpośrednio powiązane z tą likwidacją artykułów.

| Zaminij Nowy Zapisz Drukuj E-mail () P KORBATA << >> Status: Polivi<br>Przyjęcie magazynowe Załku Wydarzenie Zapis Kalegowy                                                                                                    | rdzono                                                                                                    | Dostępny jest (tekst_linika) tego dokumentu 🗮 Wyprół |
|----------------------------------------------------------------------------------------------------|----------------------------------------------------------------------------------------------------|------------------------------------------------------|
| Aumer     240000     Date 20 0.2024 11 2248     Constance Annual Annual An | DSTAW<br>dd propa                                                                                                    |                                                      |
| N: Atylud<br>1 okuuF1 1066 Jednost Nazaw<br>2<br>Ważne jest wybór w ustawie                                                                                                    | oéi Cena swartoké Netto Konto Magazyn Magazyn Obiekt Projekt D ne<br>ST55 Obiekt Projekt D ne<br>niach dokumentu wyboru <b>Twor</b> . |                                                      |
| Wróć Zapisz USUŃ Ustawienia<br>Dodanie poziomu zapasów spowoduje po                                                                                                    | : Osobiste                                                                                                    |                                                      |
|                                                                                                    | Pokaż "Termin ważności" Ei 🗸<br>Pokaż załączniki Nie                                                                                  | ▼                                                    |
|                                                                                                    | Tworzenie aktywów Tak 🗸                                                                                                    | e pola artykułu wyświetlane w dokumencie             |
| Zapisz                                                                                                    |                                                                                                    |                                                      |

## 3.4. Tworzenie karty aktywów o niskiej wartości z rejestru (z dokumentów)

Kartę środków trwałych można utworzyć z rejestru.

Finanse i księgowość > Wyposażenie > F2-Nowy

Na ręcznie utworzonej karcie środków trwałych nie ma żadnych wstępnie wypełnionych danych.

# 3.5. Tworzenie karty aktywów o niskiej wartości z modułu importu masowego

W przypadku dużych ilości danych wygodnie jest użyć modułu importu masowego. Umożliwia on importowanie wstępnie sformatowanego arkusza kalkulacyjnego Excel z informacjami o kartach aktywów trwałych do Directo, w wyniku czego w Directo tworzona jest odpowiednia liczba kart aktywów trwałych. Duże aktualizacje danych są również możliwe za pośrednictwem tego samego modułu.

Podczas importowania dużych ilości danych ważne jest, aby pamiętać, że typ zasobu musi zostać podany jako liczba w przygotowanej tabeli danych:

- 0 składnik aktywów o niskiej wartości (Wyposażenie)
- 1 składnik aktywów materialnych (środki trwałe)
- 2 składnik aktywów niematerialnych
- 3 składnik aktywów spisany na straty (aktywa likwidowane)

## 3.6. Numeracja kodów aktywów o niskiej wartości

W przypadku aktywów o niskiej wartości można użyć jednego lub wielu zakresów kodów aktywów o niskiej wartości.

• Jeden zakres numeracji jest stosowany dla wszystkich środków trwałych

Jeżeli używany jeden zakres, podczas tworzenia kolejnej karty środka trwałego, jest używany kod kolejnego zakresu (na przykład FA1 — podczas tworzenia kolejnej karty kod zostaje ustawiony na FA2, FA3 itd.)

• Dla wszystkich aktywów trwałych stosuje się wiele zakresów numeracji

Jeśli w użyciu jest wiele zakresów, podczas tworzenia kolejnej karty środka trwałego należy kliknąć dwukrotnie na pole kod i wybrać używany zakres.

Jeśli chcesz użyć liczb w zakresach - na przykład FA00001, przed częścią liczbową kodu należy dodać liczbę - na przykład FA10001. Używając kodu FA00001, program oferuje FA2 jako następny kod. Jeśli kodem jest FA10001, program zaoferuje FA10002 jako następny kod.

# 4. Karta aktywów o niskiej wartości jest edytowalna

Ustawienia systemowe - Ustawienia podstawowe > Ustawienia aktywów > Karta aktywów jest edytowalna - Nie/Tak. B Domyślnie ustawienie to **TAK** 

**TAK** - wszystkie zmiany można wprowadzić bezpośrednio na karcie aktywów trwałych, ale nie można później sporządzić raportów za wcześniejszy okres - kto był odpowiedzialny itp.

**NIE** - zmiany można wprowadzić tylko w dodatkowych dokumentach. Zmiany są zapisywane i można je zgłaszać w przeszłości. Opcja **NIE** umożliwia wprowadzanie zmian w polach aktywów trwałych i aktywów o niskiej wartości, które nie są zamknięte na karcie aktywów trwałych.

Jeśli ustawienia systemowe Karta aktywów jest edytowalna → NIE pola zostaną zablokowane po utworzeniu powiązanego dokumentu po raz pierwszy.

Na karcie Wyposażenia zablokowane są następujące pola :

- Kod
- Grupa
- Тур
- Dane podstawowe
- Ilość
- Dział
- Użytkownik
- Odpowiedzialny
- Obiekt
- Klient
- Projekt

# 5. Potwierdzenie karty aktywów o niskiej wartości

Karta aktywów o niskiej wartości nie jest potwierdzona. Potwierdzenie dotyczy wyłącznie kart aktywów trwałych.

# 6. Niska ilość aktywów

Jeżeli zakupionych zostanie więcej niż jeden podobny majątek o niskiej wartości w tym samym czasie, możliwe jest utworzenie oddzielnej karty dla każdego majątku o niskiej wartości lub oznaczenie zakupionej ilości w komórce przeznaczonej na ilość na jednej karcie.

Istnieje pole do śledzenia danych dla każdego pojedynczego **identyfikatora LV ID** , a dane te są wyświetlane na karcie identyfikatora aktywów o niskiej **wartości** .

# 7. Adres na karcie środków trwałych i wyposażenia

## 7.1. Ustawianie adresów

Adresy można konfigurować: Ustawienia > Ustawienia kadry i płace > Działy . Każdy adres może mieć swój własny kod, który jest umieszczana na karcie środków trwałych i wyposażenia. **Na przykład** 

Firma może mieć dział administracji w różnych miastach: **Warszawa, Kraków, Suwałki**. Adres jest wskazywany w dolnej części kartoteki **Działu** 

| Jstawienia kadry i płace > D | Działy > ADMIN  |                        |        |                |              |             |              |      |
|------------------------------|-----------------|------------------------|--------|----------------|--------------|-------------|--------------|------|
| G Wróć 🗋 Nowy (              | 🙆 Kopiuj 🛢 Usuń | Zapisz Status: Zapisar | 10     |                |              |             |              |      |
| Administrazia                |                 |                        |        |                |              |             |              |      |
| Administracja                | -               |                        |        |                |              |             |              |      |
| KOD                          | ADMIN           |                        |        |                |              |             |              |      |
| NAZWA                        | Administracj    | ja                     |        |                |              |             |              |      |
| KRÓTKI KOD                   |                 |                        |        |                |              |             |              |      |
| PRZEŁOŻONY                   |                 |                        | *      |                |              |             |              |      |
| GODZINY PRACY W DN           |                 | Śr Cz                  | Pt S N | N Wyczyść pola |              |             |              |      |
| ARTYKUŁ PLANU PRACY          | × .             |                        |        |                |              |             |              |      |
| STANOWISKA                   |                 |                        |        |                |              |             |              |      |
| WYNAGRODZENIA                |                 |                        |        |                |              |             |              |      |
| OD                           |                 |                        |        |                |              |             |              |      |
| DO                           |                 |                        |        |                |              |             |              |      |
| MIEJSCOWOŚĆ                  |                 |                        |        |                |              |             |              |      |
| REZERWA KOSZTÓW              |                 |                        | *      |                |              |             |              |      |
| REZERWA ZOBOWIAZA            | AŃ              |                        |        |                |              |             |              |      |
| BODSTAWOWN                   |                 |                        |        |                |              |             |              |      |
| PODSTAWOWY                   |                 |                        |        |                | _            |             |              |      |
| KOLOK                        |                 | FFF                    | +++    |                | _            |             |              |      |
| KOLEINOSC                    |                 |                        |        |                | I            |             |              |      |
| KOD STANOWISKA               | STANOWISKA      | WYNAGRODZENIA          | OD     | DO             | NAZWA        |             |              |      |
|                              | »               |                        |        | >              | >            |             |              |      |
|                              | »]              |                        |        | »              | »            |             |              |      |
|                              | »               |                        |        | >              | >            |             |              |      |
|                              | »               |                        |        | >>>            | »            |             |              |      |
|                              | <u>*</u>        |                        |        | >>             | »            |             |              |      |
|                              |                 |                        |        |                |              |             |              |      |
|                              |                 |                        |        | <br>>>         | »            |             |              |      |
|                              | *               |                        |        | »              | >            |             |              |      |
|                              | *               |                        |        | *              | *            |             |              |      |
|                              |                 |                        |        |                |              |             |              |      |
| Tłumaczenie                  |                 |                        |        |                |              |             |              |      |
| POLE ENG                     | EST             | u                      | PL     |                |              |             |              |      |
| Nazwa                        |                 |                        |        |                |              |             |              |      |
|                              |                 |                        |        |                |              |             |              |      |
| Adresy                       | +               |                        |        |                |              |             |              |      |
| Kod                          | Nazwa miejsca   | Ulica                  | Lokal  | Apartament     | Miasto/Gmina | Miejscowość | Kod pocztowy | Kraj |
| ADMIN_WARSZAWA               | Warszawa        | ul                     | 1      |                |              |             |              |      |
| ADMIN_SUWALKI                | Suwalki         | ul                     | 2      |                |              |             |              |      |
|                              |                 |                        |        |                |              |             |              |      |

- Kod: kod lokalizacji, można wprowadzić ręcznie
- Nazwa miejsca: pole tekstowe
- Ulica: pole tekstowe
- Lokal: pole tekstowe
- Apartament: pole tekstowe
- Miasto/Gmina: pole tekstowe
- Miejscowość pole tekstowe
- Kod pocztowy: pole tekstowe
- Kraj: pole tekstowe

Wprowadzając kod lokalizacji po raz pierwszy, wypełnij wszystkie pola adresu. Później wprowadzając ten sam kod adresu np. w innym dziale, pola adresu zostaną wypełnione automatycznie.

#### 7.2. Wykorzystanie adresów

Jeżeli działy nie są używane, utwórz dział **OGÓLNY**, w którym wpiszesz wszystkie żądane kody lokalizacji

- Jeśli na karcie Aktywów trwałych i wyposażenia jest wybrany dział, możesz wybrać lokalizacje oznaczone w ramach tego działu
- Jeżeli na karcie Aktywów trwałych i wyposażenia nie jest zaznaczony żaden dział, możesz wybrać wszystkie lokalizacje (adresy)
- Lokalizacji nie można wiązać z obiektami ani projektami

## 7.3. Wyświetlanie pól lokalizacji na karcie Aktywów trwałych i Wyposażenia

Kod lokalizacji znajduje się w grupie danych **Osoby i miejsca** na karcie aktywów trwałych. Więcej pól lokalizacji można wyświetlić przez ustawienia na karcie aktywów trwałych przez opcję- **Wybierz dodatkowe pola informacji o lokalizacji**.

|                                                 |                | demo_wersja_p |
|-------------------------------------------------|----------------|---------------|
| Preferencje                                     | ×              |               |
| Osobiste                                        |                |               |
| Wybierz dodatkowe pola informacji o lokalizacji |                |               |
|                                                 |                |               |
| [                                               | n Odnów Zapisz |               |
| L. L. L. L. L. L. L. L. L. L. L. L. L. L        |                |               |

# 8. Zarządzanie użytkownikami

Aktywa mogą być powiązane z użytkownikami w celu uzyskania przeglądu, kto jest właścicielem lub odpowiedzialny za aktywa. Jeśli ilość wyposażenia jest 1, to użytkownikami zarządza się za pomocą pól Użytkownik i Odpowiedzialny na stronie głównej aktywów lub na karcie **Użytkownicy**. Jeśli ilość więcej niż 1, to tylko na karcie **Użytkownicy**:

| Wyposażenie KOMPUTER2 Zapisan                 |                             | Ostatnio zmieniono przez META ( | 04.11.2024 w 14:52:16) 🧐 | Wyposażenie KOMPUT                                     | ER Zapisano                  | c                | Ostatnio zmieniono przez META (04.11 | 2024 w 14:46:49) 🧐 |
|-----------------------------------------------|-----------------------------|---------------------------------|--------------------------|--------------------------------------------------------|------------------------------|------------------|--------------------------------------|--------------------|
| Kod Nazwa<br>KOMPUTER2 Q komputer2            |                             | Grupa de WYPOSAŻENIE Q          | ٦                        | Kod<br>KOMPUTER Q                                      | Nazwa<br>komputer            | Gru              | ipa ℓ<br>POSAŽENIE Q                 | Ļ                  |
| Nazwa grupy Typ<br>Wyposażenie Wyposażenie    | Kod kreskowy<br>v           |                                 |                          | Nazwa grupy<br>Wyposażenie                             | Typ<br>Wyposażenie •         | Kod kreskowy     |                                      |                    |
| Komentarz                                     | Leasing<br>Nie v            | Podstawowy                      |                          | Komentarz                                              | Leasing<br>Nie               | Pod<br>•         | lstawowy<br>Q                        |                    |
| Majatek wynajmowany     Zamknięty             | _                           |                                 |                          | Majątek wynajmowany                                    | Zamknięty                    |                  |                                      |                    |
| Dane Pola danych Korekty wartości Użytkownicy | ID Działania                |                                 |                          | Dane Pola danych Korekty wartos                        | ici Użytkownicy ID Działania |                  |                                      |                    |
| Początek amortyzacji Cena zakupu 01.10.2024   | Korekta wartości<br>2540.00 | Koniec amortyza                 | cji ^                    | Początek amortyzacji<br>01.08.2024                     | Cena zakupu<br>25000.00      | Korekta wartości | Koniec amortyzacji                   |                    |
| Cena brutto zakupu Cena jedn.<br>2540.00      | 2540.00                     |                                 |                          | Cena brutto zakupu<br>25000.00                         | <b>Cena jedn.</b> 5000.00    |                  |                                      |                    |
| V DANE ZAKUPU                                 |                             |                                 |                          | → DANE ZAKUPU                                          |                              |                  |                                      |                    |
| Ilość Zakupiono<br>1 01.10.2024               | Faktura zakupu              | Dostawca                        | م                        | Ilość         Zakupiono           5         01.08.2024 | Faktura zakupu               | Dos<br>Q         | stawca                               | ţ.                 |
| Nazwa di stawcy                               | Działanie<br>Zakup v        |                                 |                          | Nazwa dostawcy                                         | Działanie<br>Zakup           | ¥                |                                      |                    |
| > OSOBY I MIEJSCA<br>> DANE UBEZPIECZENIOWE   |                             |                                 |                          | > DANE UBEZPIECZENIOWE                                 |                              |                  |                                      |                    |

## 9.1. Proste zarządzanie użytkownikami

Proste zarządzanie użytkownikami można zorganizować za pomocą pól Użytkownik i Odpowiedzialny . W tych polach można umieścić osoby z rejestru personelu Directo, które następnie będą używać lub

będą odpowiedzialne za zasób. Kody osób na karcie środków trwałych można zmieniać za pomocą prostego zarządzania użytkownikami, ale historia danych nie zostanie zachowana, a raporty nie będą widoczne.

Os

### 9.2. Szczegółowe zarządzanie użytkownikami

Bardziej szczegółowe zarządzanie użytkownikami można przeprowadzić, korzystając z zakładki Użytkownicy zasobów oraz Środki trwałe na karcie pracownika.

W przypadku korzystania z ustawień systemowych **Karta aktywów jest edytowalna=NIE** dane użytkownika można zmienić wyłącznie za pomocą dodatkowego dokumentu Zmiana aktywów - wyposażenie Zmiana aktywów - wyposażenie

#### Wyposażenie KOMPUTER Zapisano

| Kod       |          | Nazwa                  |                | Grupa             | Nazw              | a grupy Ty          | /P         |
|-----------|----------|------------------------|----------------|-------------------|-------------------|---------------------|------------|
| KOMPUTER  | Q        | komputer               |                | WYPOSAŻ           | ENIE Q Wypo       | sażenie W           | yposażenie |
| Komentarz |          |                        | Leasing<br>Nie | Podstawov<br>T    | Ay 🗆 Maj<br>Q wyr | ątek<br>najmowany □ | Zamknięty  |
| Dane Pola | a danych | Korekty wartości 🛛 🛛   | Jżytkownicy ID | Działania         |                   |                     |            |
| Nr. ^ 🗌 🖉 | Тур      | <i>F</i> ID wyposażeni | » Użytkownik   | Nazwa użytkownika | P Data początku   | P Data zakończenia  | 1          |
| >         | Szukaj   | > Szukaj Q             | > Szukaj Q >   | Szukaj            | > Szukaj 🛗        | > Szukaj 🗰          |            |
|           |          |                        |                |                   |                   |                     |            |

Jeżeli użytkownik zostanie dodany do karty środków trwałych poprzez zakładkę Użytkownicy, to zostanie on od razu przeniesiony do karty **Środki trwałe** na karcie osobowej:

| Karta                                                                                                  | praco                                                                                                    | wnika                                                                |                                |                                                                                              |                                                       |                 |                                                                                                    |                                         |                                   |                                                                                     |                                                                                                 |                                  |          |
|----------------------------------------------------------------------------------------------------|----------------------------------------------------------------------------------------------------|----------------------------------------------------------------------|--------------------------------|----------------------------------------------------------------------------------------------|-------------------------------------------------------|-----------------|----------------------------------------------------------------------------------------------------|-----------------------------------------|-----------------------------------|-------------------------------------------------------------------------------------|-------------------------------------------------------------------------------------------------|----------------------------------|----------|
| Zamkni<br>Plan                                                                                         | Now<br>Wydarz                                                                                                    | ry Kopiuj<br>enie                                                    | Odśwież Z                      | apisz E-mail Drukuj                                                                          | Zmień zdjęcie  🛛                                      |                 | Status: Zapisano                                                                                                    |                                         |                                   |                                                                                     |                                                                                                 |                                  |          |
| D Przegla                                                                                              | id dokonar                                                                                                    | nych zmian                                                           |                                |                                                                                              |                                                       |                 |                                                                                                    |                                         |                                   |                                                                                     |                                                                                                 |                                  |          |
| Kod:<br>Nazwa:<br>Data<br>urodzen<br>Płeć:<br>Grupa:<br>Obiekt:                                        | DARIU<br>Darius<br>ia:<br>K<br>SUPE                                                                                                    | JSZ<br>sz<br>ER_PL ▼                                                 |                                |                                                                                              |                                                       |                 |                                                                                                    |                                         |                                   |                                                                                     |                                                                                                 |                                  |          |
|                                                                                                    |                                                                                                    |                                                                      |                                |                                                                                              |                                                       |                 |                                                                                                    |                                         |                                   |                                                                                     |                                                                                                 |                                  |          |
| ODa                                                                                                    | ine pracov                                                                                                    | vnika O Stos                                                         | unki pracy                     | Wniosek pracownika o urlop                                                                   | O Wykształcenie                                       | Dokumenty       | O Powiązane osoby                                                                                                    | Środki trwałe 🛛 🔾 Umieję                | ności O Plany (0)                 | Akceptacja                                                                          | O Pola danych                                                                                   | OAdministrator                   | (        |
| O Da<br>Nr. Typ d                                                                                      | ine pracov<br>ok.                                                                                                    | vnika O Stos<br>Środki trwałe                                        | unki pracy O                   | Wniosek pracownika o urlop                                                                   | O Wykształcenie O Dostawca                            | Dokumenty<br>SN | O Powiązane osoby O                                                                                                    | Środki trwałe D Umieję<br>Umowa Zamknij | ności O Plany (0)<br>Zamknijnazwa | O Akceptacja<br>Data początku                                                       | O Pola danych<br>Data zakończen                                                                 | O Administrator                  | (<br>Pre |
| O Da<br>Nr. Typ d<br>1 Sam                                                                             | ine pracow<br>ok.<br>ochód 🗸                                                                                                    | vnika OStos<br>Środki trwałe<br>AUTO4                                | unki pracy O<br>ID wyposażenia | Wniosek pracownika o urlop<br>I Nazwa<br>Samochód BMW                                        | O Wykształcenie Dostawca                              | Dokumenty<br>SN | O Powiązane osoby Cena nabycia                                                                                                    | Środki trwałe O Umieję<br>Umowa Zamknij | ności O Plany (0)<br>Zamknijnazwa | O Akceptacja<br>Data początku<br>01.09.2024                                         | O Pola danych<br>Data zakończen<br>06.10.2024                                                   | O Administrator<br>nia Komentarz | (<br>Pre |
| O Da<br>Nr. Typ d<br>1 Sam<br>2 Sam                                                                    | ine pracow<br>ok.<br>ochód 🗸                                                                                                    | vnika OStos<br>Środki trwałe<br>AUTO4<br>F4                          | unki pracy O<br>ID wyposażenia | Wniosek pracownika o urlop<br>I Nazwa<br>Samochód BMW<br>Samochód                            | O Wykształcenie O Dostawca                            | Dokumenty<br>SN | Powiązane osoby                                                                                                    | Środki trwałe O Umieję<br>Umowa Zamknij | ności O Plany (0)<br>Zamknijnazwa | Akceptacja<br>Data początku<br>01.09.2024<br>16.09.2024                             | <ul> <li>Pola danych</li> <li>Data zakończen</li> <li>06.10.2024</li> <li>22.09.2024</li> </ul> | O Administrator<br>nia Komentarz | (<br>Pre |
| O Da<br>Nr. Typ d<br>1 Sam<br>2 Sam<br>3 Kom                                                           | ne pracow<br>ok.<br>ochód ❤<br>ochód ❤<br>puter ❤                                                                                                    | vnika Ostosi<br>Środki trwałe<br>AUTO4<br>F4<br>KOMPUTER             | ID wyposażenia<br>KOMPUTER.5   | Wniosek pracownika o urłop<br>I Nazwa<br>Samochód BMW<br>Samochód<br>komputer                | O Wykształcenie O O O O O O O O O O O O O O O O O O O | Dokumenty<br>SN | Powiązane osoby<br>Cena nabycia<br>5000                                                                                                    | Środki tnvałe O Umieję<br>Umowa Zamknij | ności O Plany (0)<br>Zamknijnazwa | Akceptacja<br>Data początku<br>01.09.2024<br>16.09.2024<br>07.10.2024               | O Pola danych<br>Data zakończen<br>06.10.2024<br>22.09.2024                                     | O Administrator<br>iia Komentarz | (<br>Pre |
| O Da<br>Nr. Typ d<br>1 Sam<br>2 Sam<br>3 Kom<br>4 Sam                                                  | ne pracow<br>ok.<br>ochód V<br>ochód V<br>puter V<br>ocnou V                                                                                                    | vnika Stose<br>Środki trwałe<br>AUTO4<br>F4<br>KOMPUTER<br>BUDTNEKT  | ID wyposażenia<br>KOMPUTER.5   | Whiosek pracownika o urlop<br>I Nazwa<br>Samochód BMW<br>Samochód<br>komputer<br>Budynek (S) | O Wykształcenie<br>Dostawca                           | Dokumenty<br>SN | O Powiązane osoby Cena nabycia                                                                                                    | Środki trwałe D Umieję<br>Umowa Zamknij | ności O Plany (0)<br>Zamknijnazwa | Akceptacja<br>Data początku<br>01.09.2024<br>16.09.2024<br>07.10.2024<br>20.09.2024 | O Pola danych<br>Data zakończen<br>06.10.2024<br>22.09.2024<br>29.09.2024                       | Administrator                    | Pre      |
| Da<br>Nr. Typ d<br>1 Sam<br>2 Sam<br>3 Kom<br>4 Sam<br>5                                               | ine pracow<br>ok.<br>ochód V<br>ochód V<br>puter V<br>ochou V                                                                                                    | vnika Stose<br>Środki trwałe<br>AUTO4<br>F4<br>KOMPUTER<br>BUDTNEKT  | ID wyposażenia<br>KOMPUTER.5   | Whiosek pracownika o urlop<br>Nazwa<br>Samochód BMW<br>Samochód<br>komputer<br>Budynek IST   | O Wykształcenie O Dostawca                            | Dokumenty<br>SN | O Powiązane osoby O soby Cena nabycia                                                                                                    | Środki trwałe D Umieję<br>Umowa Zamknij | ności O Plany (0)<br>Zamknijnazwa | Akceptacja Data początku 01.09.2024 16.09.2024 07.10.2024 26.09.2024                | O Pola danych<br>Data zakończen<br>06.10.2024<br>22.09.2024<br>29.09.2024                       | O Administrator<br>aia Komentarz | Pre      |
| Da<br>Nr. Typ d<br>1 Sam<br>2 Sam<br>3 Kom<br>4 Sam<br>5 6                                             | ne pracow<br>ok.<br>ochód v<br>ochód v<br>puter v<br>ochod v                                                                                                    | vnika Stos<br>Środki trwałe<br>AUTO4<br>F4<br>KOMPUTER<br>BUDTINEK I | ID wyposażenia<br>KOMPUTER.5   | Whiosek pracownika o urlop<br>Nazwa<br>Samochód BMW<br>Samochód<br>komputer<br>Budynek 151   | O Wykształcenie O<br>Dostawca                         | Dokumenty<br>SN | O Powiązane osoby<br>Cena nabycia<br>5000                                                                                                    | Środki trwałe Dumieję<br>Umowa Zamknij  | ności O Plany (0)<br>Zamknijnazwa | Akceptacja Data początku 01.09.2024 16.09.2024 07.10.2024 20.09.2024                | O Pola danych<br>Data zakończen<br>06.10.2024<br>22.09.2024<br>29.09.2024                       | O Administrator<br>iia Komentarz | (<br>Pre |
| Da<br>Nr. Typ d<br>1 Sam<br>2 Sam<br>3 Kom<br>4 Sam<br>5<br>6<br>7                                     | ne pracow<br>ochód v<br>ochód v<br>puter v<br>ochou v<br>v<br>v                                                                                                    | vnika Stosi<br>Środki trwałe<br>AUTO4<br>F4<br>KOMPUTER<br>BUDTNEKT  | ID wyposażenia<br>KOMPUTER.5   | Whitesek pracownika o urlop<br>Nazwa<br>Samochód BMW<br>Samochód<br>Komputer<br>BRUYIEK 13 F | O Wykształcenie O<br>Dostawca                         | Dokumenty<br>SN | Powiązane osoby estimation of the second second sec | Środki trwałe Umieję<br>Umowa Zamknij   | ności OPlany (0)<br>Zamknijnazwa  | Akceptacja Data początku 01.09.2024 16.09.2024 07.10.2024 26.09.2024                | Pola danych<br>Data zakończem<br>06.10.2024<br>22.09.2024<br>29.09.2024                         | O Administrator<br>iia Komentarz | (<br>Pre |
| Da<br>Nr. Typ d<br>1 Sam<br>2 Sam<br>3 Kom<br>4 Sam<br>5 6<br>7<br>8                                   | ine pracow<br>ook.<br>ochód v<br>puter v<br>ocnou v<br>v<br>v<br>v                                                                                                    | vnika Stos<br>Środki trwałe<br>AUTO4<br>F4<br>KOMPUTER<br>BUDTNEKT   | ID wyposażenia<br>KOMPUTER.5   | Whiosek pracownika o urlop<br>Nazwa<br>Samochód BMW<br>Samochód<br>komputer<br>Bouynek 151   | O Wykształcenie O<br>Dostawca                         | Dokumenty<br>SN | Powiązane osoby<br>Cena nabycia<br>5000                                                                                                    | Srodki Irwale DUmieję<br>Umowa Zamknij  | ności OPlany (0)<br>Zamknijnazwa  | Akceptacja Data początku 01.09.2024 16.09.2024 07.10.2024 26.09.2024                | O Pola danych<br>Data zakończen<br>06.10.2024<br>22.09.2024<br>29.09.2024                       | O Administrator                  | (<br>Pre |
| D Da<br>Nr. Typ d<br>1 Sam<br>2 Sam<br>3 Kom<br>4 Sam<br>5 6<br>7<br>8<br>9                            | ne pracow<br>ok.<br>ochód v<br>ochód v<br>ochód v<br>ochód v<br>ochod v<br>v<br>ochod v<br>ochod | vnika Stos<br>Środki trwałe<br>AUTO4<br>F4<br>KOMPUTER<br>BUDTNEKT   | ID wyposażenia<br>KOMPUTER.5   | Whiosek pracownika o urtop<br>Nazwa<br>Samochód BMW<br>Samochód<br>komputer<br>Dudytek (51   | O Wykształcenie O<br>Dostawca                         | Dokumenty<br>SN | Powiązane osoby<br>Cena nabycia<br>5000                                                                                                    | Środki Irwale D Umieję<br>Umowa Zamknij | ności O Płany (0)<br>Zamknijnazwa | Akceptacja<br>Data początku<br>01.09.2024<br>16.09.2024<br>07.10.2024<br>20.09.2024 | Pola danych<br>Data zakończen<br>06.10.2024<br>22.09.2024<br>29.09.2024                         | O Administrator<br>iia Komentarz | (<br>Pro |
| D Di<br>Nr. Typ d<br>1 Sam<br>2 Sam<br>3 Kom<br>4 Sam<br>5<br>6<br>7<br>8<br>9<br>10                   | ine pracow<br>ok.<br>ochód v<br>ochód v<br>ochód v<br>ochod v<br>ochod v   | vnika Stos<br>Środki trwałe<br>AUTO4<br>F4<br>KOMPUTER<br>BUDTNEKT   | ID wyposażenia<br>KOMPUTER.5   | Whiosek pracownika o urtop<br>Nazwa<br>Samochód BMW<br>Samochód<br>komputer<br>BWJYTEK151    | O Wykształcenie O<br>Dostawca                         | Dokumenty<br>SN | Powiązane osoby<br>Cena nabycia<br>5000                                                                                                    | Środki trwale D Umieję<br>Umowa Zamknij | ności O Płany (0)<br>Zamknijnazwa | Akceptacja<br>Data początku<br>01.09.2024<br>16.09.2024<br>07.10.2024<br>20.09.2024 | Pola danych     Data zakończen     06.10.2024     22.09.2024     29.09.2024                     | O Administrator                  | (<br>Pre |
| D Di<br>Nr. Typ d<br>1 Sam<br>2 Sam<br>3 Kom<br>4 Sam<br>5<br>6<br>7<br>8<br>9<br>10<br>11             | ine pracow<br>ok.<br>ochód v<br>puter v<br>ochód v<br>ochód v<br>v<br>v<br>v<br>v<br>v<br>v<br>v<br>v                                                                                                    | vnika Stos<br>Šrodki trvale<br>AUTO4<br>F4<br>KOMPUTER<br>BUDTNERT   | ID wyposażenia<br>KOMPUTER 5   | Whiosek pracownika o urlop<br>Nazwa<br>Samochód BMW<br>Samochód<br>komputer<br>Budynex 151   | O Wykształcenie O<br>Dostawca                         | Dokumenty<br>SN | Powiązane osoby  Cena nabycia 5000                                                                                                    | Srodki trvale Umioje<br>Umowa Zamknij   | ności O Płany (0)<br>Zamknijnazwa | Akceptacja Data początku 01.09.2024 16.09.2024 20.09.2024 20.09.2024                | Pola danych<br>Data zakończem<br>06.10.2024<br>22.09.2024<br>29.09.2024                         | O Administrator                  | (<br>Pre |
| Dr. Typ d<br>1 Sam<br>2 Sam<br>3 Kom<br>4 Sam<br>5<br>6<br>7<br>8<br>9<br>10<br>11<br>12               | ine pracow<br>ok.<br>ochód V<br>puter V<br>ochód V<br>v<br>v<br>v<br>v<br>v<br>v<br>v<br>v<br>v<br>v<br>v<br>v<br>v<br>v<br>v<br>v<br>v<br>v<br>v                                                                                                    | vnika Stos<br>Šrodki trwałe<br>AUTO4<br>E4<br>KOMPUTER<br>BODTNEKT   | ID wyposażenia<br>KOMPUTER.5   | Whiosek pracownika o urlop<br>Nazwa<br>Samochód BMW<br>Samochód<br>komputer<br>Bouynek 151   | O Wykształcenie O<br>Dostawca                         | Dokumenty<br>SN | Powiązane osoby e                                                                                                    | Srodki Invale Umivieję<br>Umowa Zamknij | ności O Płany (0)<br>Zamknijnazwa | Akceptacja<br>Data początku<br>01.09.2024<br>16.09.2024<br>07.10.2024<br>26.09.2024 | Pola danych<br>Data zakończen<br>06.10.2024<br>22.09.2024<br>29.09.2024                         | Administrator                    | (<br>Pre |
| D Da<br>Nr. Typ d<br>1 Sam<br>2 Sam<br>3 Kom<br>4 Sam<br>5<br>6<br>7<br>8<br>9<br>10<br>11<br>12<br>13 | ine pracow<br>ok.<br>ochód v<br>puter v<br>ocnou v<br>v<br>v<br>v<br>v<br>v<br>v<br>v<br>v<br>v<br>v<br>v<br>v<br>v                                                                                                    | vnika Stos<br>Środki trwałe<br>AUTO4<br>F4<br>KOMPUTER<br>BUDTINEKT  | ID wyposażenia<br>KOMPUTER.5   | Whiosek pracownika o urtop<br>Nazwa<br>Samochód BMW<br>Samochód<br>komputer<br>Duoynex (3)   | O Wykształcenie O<br>Dostawca                         | SN SN           | Powiązane osoby<br>Cena nabycia<br>5000                                                                                                    | Środki Irwale D Umieję<br>Umowa Zamknij | ności O Płany (0)<br>Zamknijnazwa | Akceptacja<br>Data początku<br>01.09.2024<br>16.09.2024<br>07.10.2024<br>20.09.2024 | Pola danych Data zakończen 06.10.2024 22.09.2024 29.09.2024                                     | Administrator                    | (<br>Pre |

## 9.3. Opcje konfiguracji i użytkowania

#### 9.3.1. Relacja między aktywami a aktywami osobowymi

Po pierwsze należy ustawić **Typy aktywów**. Lista typów aktywów tworzy się w ustawieniach systemowych:

```
Ustawienia > Ustawienia kadry i płace > Aktywa pracownika > F2 - Nowy
```

| U | Ustawienia kadry i płace > Aktywa pracownika |    |         |   |              |   |              |   |            |          |   |                    |          |
|---|----------------------------------------------|----|---------|---|--------------|---|--------------|---|------------|----------|---|--------------------|----------|
| 3 | Zamknij                                      | С  | Odśwież | Θ | Wyczyść pola | B | Zapisz widok | æ | Ustawienia | 🔒 Drukuj | x | Eksportuj do Excel |          |
|   |                                              |    |         |   |              |   |              |   |            |          |   |                    |          |
|   | Otwórz N                                     | r. |         | > | F2 - Nowy    |   | Pokaż        |   |            |          |   |                    |          |
|   | NR. ^                                        |    |         |   |              |   |              |   |            |          |   |                    | ТҮР      |
|   | Q                                            |    |         |   |              |   |              |   |            |          |   |                    | Q        |
|   | 1                                            |    |         |   |              |   |              |   |            |          |   |                    | Komputer |
|   | 2                                            |    |         |   |              |   |              |   |            |          |   |                    | Telefon  |
|   | 3                                            |    |         |   |              |   |              |   |            |          |   |                    | Samochód |
|   |                                              |    |         |   |              |   |              |   |            |          |   |                    |          |

Wiersze bez typu aktywów nie mogą być zapisywane w środkach trwałych karty Pracownika.

Następnie trzeba przypisać typ do grupy aktywów:

# Wyposażenie

| KOD                    | WYPOSAŻENIE   |   |   |
|------------------------|---------------|---|---|
| NAZWA                  | Wyposażenie   |   |   |
| KONTO UMORZENIA        |               | > |   |
| KONTO AMORTYZACYJNE    |               | > |   |
| KONTO LIKWIDACJI       |               | > |   |
| KONTO AKTYWÓW          |               | > |   |
| ZYSK ZE SPRZEDAŻY      |               | > |   |
| STRATA ZE SPRZEDAŻY    |               | > |   |
| PROCENT AMORTYZACJI    |               |   |   |
| TAKSONOMIA             |               |   | • |
| PODSTAWOWY             |               | > |   |
| TYP AKTYWÓW PRACOWNIKA | Komputer 🔻    |   |   |
| TYP DOK.               | Wyposażenie 🔻 |   |   |

Grupy środków trwałych muszą zostać skompilowane z taką szczegółowością, aby typ pochodził prawidłowo z grupy, jeśli chcesz użyć typów środków trwałych na karcie Pracownika.

# 9.3.2. Ustawienie: Aktywo może mieć jednego aktywnego użytkownika odpowiedzialnego(kierownika) lub użytkownika jednocześnie

Ustawienia podstawowe > Ustawienia aktywów > Aktywo może mieć jednego

aktywnego użytkownika odpowiedzialnego(kierownika) lub użytkownika jednocześnie

Ustawienie określa, czy w karcie **Użytkownicy** może być jednocześnie wiele wierszy z datą końcową, czy nie.

Opcje ustawień: tak, nie.

**Tak**- Kiedy do tabeli dodawany jest nowy użytkownik, wiersz poprzedniego użytkownika zostaje "zamknięty", a jego data zakończenia jest automatycznie ustawiana na dzień krótszy od daty rozpoczęcia nowego użytkownika: dodając nowego użytkownika do tabeli, wiersz poprzedniego użytkownika zostaje "zamknięty", a jego data zakończenia jest automatycznie ustawiana na dzień krótszy od daty rozpoczęcia nowego użytkownika:

| Dane  | P | ola danycł | n Korekty         | vartości Metoda je | dnos | tek        | produkcji         | Uży | ytkownicy | Prop  | oorcje    | e Działania |  |
|-------|---|------------|-------------------|--------------------|------|------------|-------------------|-----|-----------|-------|-----------|-------------|--|
| B 🛈   |   |            |                   |                    |      |            |                   |     |           |       |           |             |  |
| Nr. 🗠 |   | ⊁ Тур      | » Użytkov         | nika               | بر   | Data pocza | a 🤌 Data zakończe |     |           |       | Komentarz |             |  |
|       |   | > Szu      | > <sub>Sz</sub> Q | > Szukaj           |      | >          | Szukaj 🖽          | )>[ | Szukaj    | Ē     | >         | Szukaj      |  |
|       | 1 | Samc 🔻     | PRACOWNI          | Franek Dzbanek     |      |            | 01.07.2024        | t – | 31.08     | .2024 |           |             |  |
|       | 2 | Samc 🔻     | DARIUSZ           | Dariusz            |      |            | 01.09.2024        | L . | 06.10     | .2024 |           |             |  |
|       | 3 | Samc 🔻     | KAROLINA          | Karolina           |      |            | 07.10.2024        | -   |           |       |           |             |  |
|       | 4 | •          |                   |                    |      |            |                   |     |           |       |           |             |  |

Tylko ostatni wiersz może być edytowany i usuwany (poprzednie wiersze użytkowników są zablokowane). Jeśli usuniesz ostatni wiersz, poprzedni staje się aktywnym wierszem i można go zmienić. Również data końcowa jest z niego usuwana.

**Nie**- wszystkie wiersze są swobodnie edytowalne. Z wyjątkiem pól wymaganych, które muszą zostać wypełnione (Typ, Użytkownik, Data rozpoczęcia). Oznacza to, że zasób ma wielu równoczesnych użytkowników i znajduje się na karcie kilku pracowników.

| Dane     | P | ola danycł | ych Korekty wartości Metoda jednoste |                     | stek produkcji | Użytkownicy | Proporcje Działania |                  |  |  |  |
|----------|---|------------|--------------------------------------|---------------------|----------------|-------------|---------------------|------------------|--|--|--|
| <b>h</b> |   |            |                                      |                     |                |             |                     |                  |  |  |  |
| Nr. 🗠    |   | ⊁ Тур      | » Użytkov                            | » Nazwa użytkownika | ≁ Data pocza   | ≁ Data zakc | ≁ Komentarz         | <i>P</i> Zamknij |  |  |  |
|          |   | > Szu      | > Szi Q                              | > Szukaj            | > Szukaj 🛗     | > Szukaj 🟛  | > Szukaj            | > Szukaj Q       |  |  |  |
|          | 1 | Samc 🔻     | PRACOWNI                             | Franek Dzbanek      | 01.07.2024     |             |                     |                  |  |  |  |
|          | 2 | Samc 🔻     | DARIUSZ                              | Dariusz             | 01.09.2024     |             |                     |                  |  |  |  |
|          | 3 | Samc 🔻     | KAROLINA                             | Karolina            | 11.09.2024     |             |                     |                  |  |  |  |
|          | 4 | •          |                                      |                     |                |             |                     |                  |  |  |  |
|          |   |            |                                      |                     |                |             |                     |                  |  |  |  |

#### 9.3.3. Ustawienia systemowe: Powiązanie aktywów i pracowników

Ustawienia > Ustawienia podstawowe > Ustawienia aktywów > Powiązanie aktywów i pracowników

| USTAWIENIA ΑΚΤΥΨÓΨ               |              |
|----------------------------------|--------------|
| Powiązanie aktywów i pracowników | użytkownik 🔻 |
|                                  | użytkownik   |
|                                  | menedżer     |
|                                  | brak relacji |

 Opcja użytkownik i menedżer przeznaczona jest do użycia, gdy wybrane jest ustawienie systemowe Aktywo może mieć jednego aktywnego użytkownika odpowiedzialnego(kierownika) lub użytkownika jednocześnie = TAK

Określa, które pole (użytkownik lub odpowiedzialny) na karcie aktywów trwałych jest aktualizowane automatycznie, gdy nowy użytkownik jest dodawany do karty użytkowników (pole jest zablokowane i nie można go zmienić ręcznie). Oznacza to, że wybrane pole (użytkownik lub odpowiedzialny) zawsze ma aktualnie aktywnego użytkownika lub odpowiedzialnego użytkownika.

 Opcja Brak relacji jest przeznaczona do użycia, gdy wybrane jest ustawienie systemowe Aktywo może mieć jednego aktywnego użytkownika odpowiedzialnego(kierownika) lub użytkownika jednocześnie = Nie. Pola Użytkownik i Odpowiedzialny można swobodnie zmieniać

#### Nazwy kolumn tabeli zakładki Użytkownicy

Nazwa kolumny **użytkownika** w tabeli zależy od ustawienia systemowego **Powiązanie aktywów i pracowników**.

Jeżeli w ustawieniach wybrano opcję **Użytkownik**, wówczas nazwa kolumny wyświetlana jest nazwa "Użytkownik".

| Dane     | Pola danych | Korekty wartości | Metoda jednostek produkcji | Użytkownicy | Proporcje | Działania       |
|----------|-------------|------------------|----------------------------|-------------|-----------|-----------------|
| <b>b</b> |             |                  |                            |             |           |                 |
|          | -           |                  |                            |             |           |                 |
| Nr. 🗠    | 🗌 🗡 Тур 🗸   | Użytkownik       | ۶ Nazwa użytkownika        | ≁ Data poc  | zątku 🥕 D | ata zakończenia |

Jeżeli w ustawieniach wybrano opcję "Menedżer", nazwa kolumny będzie wyświetlana jako "Odpowiedzialny".

| Dane     | Pola danych | Korekty wartości | Metoda jednostek produkcji | Użytkownicy | Proporcje | Działania       |
|----------|-------------|------------------|----------------------------|-------------|-----------|-----------------|
| <b>B</b> |             |                  |                            | •           |           |                 |
| Nr. ^    | 🗌 🥕 Тур     | Odpowiedzialny   | » Nazwa odpowiedzialnego   | 🕗 Data poc  | zątku 🥕 D | ata zakończenia |
|          | > Szu >     | Szukaj Q         | > Szukaj                   | > Szukaj    | 🗰 > Sz    | ukaj 🛍          |

#### 9.4. Raporty

ON TÄIENDAMISEL !!

Raporty Lista śr. trwałych i Historia śr. trwałych mogą być pobierane przez użytkownika lub osoby odpowiedzialnej, który znajduje się na stronie głównej aktywu.

Dlatego też rozsądne jest włączenie ustawień systemowych **Powiązanie aktywów i pracowników**, tak aby aktywny użytkownik na karcie **Użytkownicy** był również prawidłowym użytkownikiem lub osobą odpowiedzialną na stronie głównej karty aktywu.

# 10. Działania dotyczące aktywów

Działalność majątkowa są tworzone w celu monitorowania różnych działań aktywów trwałych. Na przykład w przypadku zakupu domyślnym kodem jest "zakup", kod można zmienić przed wykonaniem pierwszego obliczenia amortyzacji lub sporządzeniem dokumentacji uzupełniającej. Działania można wykorzystać w raportach. Niektóre działania pojawiają się na karcie aktywów tylko za pośrednictwem dodatkowych dokumentów - Zmiana aktywów trwałych, Zmiana aktywów o niskiej wartości, Przeliczenie aktywów trwałych, Likwidacja aktywów, Inwentaryzacja aktywów.

# 11. Rejestr środków trwałych

Rejestr umożliwia sortowanie kart środków trwałych itp.

#### Przyciski

- F2-nowy otwiera nową, pustą kartę środka trwałego.
- **Pokaż** wpisanie kodu środka trwałego w polu **Otwórz kod** spowoduje otwarcie karty środka trwałego.
- **Utwórz zapis księgowy amortyzacji** oblicza amortyzację dla wszystkich kart środków trwałych jednocześnie.
- **Aktualizuj historię** aktualizuje historię amortyzacji środków trwałych na karcie można sprawdzić czy amortyzacja została naliczona poprawnie (jeśli błędnie, należy dokonać transakcji, usunąć ją i poprawić).
- **Usuń historię** usuwa transakcje amortyzacji przyszłych okresów środków trwałych.

| 🗙 Zamknij 🟾 🕄 Od | śwież 🖯 Wyczyść pola 🔟 Wybier | z kolumny 🛛 🔻 🖺 Zapisz | widok 🎤 Ustawie | nia 🔒 Drukuj    | 🗴 Eksportuj do Excel |
|------------------|-------------------------------|------------------------|-----------------|-----------------|----------------------|
| Środki trwa      | łe                            |                        |                 |                 |                      |
| Otwórz Kod       | F2 - Nowy Pokaż               | Aktualizuj historię    | Usuń historię   | Utwórz zapis ks | sięgowy amortyzacji  |
| KOD ^            | NAZWA                         | DATA                   | CENA            | ZAKUPU          | AKTUALNA WARTOŚĆ     |
| Q                | Q                             | Q                      | Q               |                 | Q                    |

Przyciski Aktualizuj historię i Usuń historię pojawiają się po wypełnieniu ustawień systemu:

- Funkcja podglądu historii aktywów Tak
- Ile miesięcy wprzód generuje się historię środków trwałych większa niż 0.

Jeśli Historia aktualizacji zostanie utworzona z datą przyszłego okresu, wówczas transakcje amortyzacji za przyszłe okresy zostaną wyświetlone w raporcie, chociaż amortyzacja nie została jeszcze obliczona. Raport historii śr. trwałych pokazuje amortyzację przyszłych okresów, jeśli **Aktualizacja historii** jest przygotowana dla przyszłego okresu. Naciśnij **Usuń historię**, aby raport historii aktywów pokazywał tylko rzeczywistą amortyzację.

# 6. Low value asset quantity

If more than one similar low value assets are purchased at the same time, is possible to make a separate card for each low value assets or mark the purchased quantity to the quantity cell on one card.

There is a field to track the data for each individual piece **LV ID** and the data is shown on low value asset card tab **id**.

| Low va                   | lue asse   | et MONITOR 💽         | aved             |             |              |                          |                  |                        |             | Last changed |
|--------------------------|------------|----------------------|------------------|-------------|--------------|--------------------------|------------------|------------------------|-------------|--------------|
| Code<br>MONITOR          | Q          | Name<br>Monitor Dell |                  | Class<br>VV | Q            | Class name<br>Väikevarad |                  | Type<br>LVA - Iow valu | ie asset: 🔻 | Closed       |
| Data                     | DataFields | Value corrections    | Users ID         | Actions     |              |                          |                  |                        |             |              |
| V FISCAL                 | DATA       |                      |                  |             |              |                          |                  |                        |             |              |
| Start date<br>01.03.2022 |            | Purchase price       | Value correction | End date    | t            | Purchase pri             | ce total<br>1200 | Unit price             | 400.00      |              |
| VPURCHA                  | SE DATA    |                      |                  |             |              |                          |                  |                        |             |              |
| Quantity<br>3            | Supplier   | Supplier na          | me               |             | Purch invoic | e<br>Q                   | Purchased        | t                      |             |              |

#### Separate data can be added to each LV ID

| Data    | DataFields | Value corrections | Users        | ID Ac    | tions       |          |          |           |                                    |            |
|---------|------------|-------------------|--------------|----------|-------------|----------|----------|-----------|------------------------------------|------------|
|         |            |                   |              |          |             |          |          |           |                                    |            |
| 🗆 No. 🥎 | ۶ LV ID    |                   | ≁ Department | ≁ User   | ≁ In charge |          | ≁ Object | ≁ Project | <ul> <li>Write-off date</li> </ul> | ≁ Location |
|         | > Search   |                   | > Search     | > Search | > Search    | > Search | > Search | > Search  | > Search                           | > Search   |
| 1       | MONITOR.1  |                   | OFFICE       | JAAN     |             |          | ADMIN    |           |                                    | 01_ROOM    |
| 2       | MONITOR.2  |                   | PROD         | KAIE     |             |          | PROD     |           |                                    | 102_5_Park |
| 3       | MONITOR.3  |                   | OFFICE       | MARGUS   |             |          | ADMIN    |           |                                    | 02_ROOM    |

## 7.4. Display location fields on the Fixed Asset and Low Value Asset card

The location code is in the data group **LOCATION** on the fixed asset card. More fields of the location code can be displayed under the Fixed Asset card fine-tuning - Asset location additional info fields.

# 8. User management

Low value assets can be linked to users with purpose to have an overview who owns or is responsible for the asset. Users are managed using the fields **User** and **In charge** on the asset main page or in the tab **Users** :

If the quantity of low value assets is bigger than 1 and different users have the low value assets, the users can be marked in tab **ID** and in tab **Users**.

| Low val                  | Low value asset MONITOR Oraft Last changed |                   |                   |       |                 |              |             |                   |                   |          |  |  |  |
|--------------------------|--------------------------------------------|-------------------|-------------------|-------|-----------------|--------------|-------------|-------------------|-------------------|----------|--|--|--|
| Code                     |                                            | Name              |                   |       | Class           |              | Class name  |                   | Туре              |          |  |  |  |
| MONITOR                  | Q                                          | Monitor Dell      |                   |       | VV              | Q            | Väikevarad  |                   | LVA - low value a | asset: 🔻 |  |  |  |
| Data                     | DataFields                                 | Value corrections | Users ID          | Actio | ns              |              |             |                   |                   |          |  |  |  |
| VFISCAL D                | ATA                                        |                   |                   |       |                 |              |             |                   |                   |          |  |  |  |
| Start date<br>01.03.2022 | t                                          | Purchase price    | Value correction  | 0     | End date        | t            | Purchase pr | ice total<br>1200 | Unit price        | 400.00   |  |  |  |
| ~ PURCHAS                | SE DATA                                    |                   |                   |       |                 |              |             |                   |                   |          |  |  |  |
| Quantity<br>3            | Supplier                                   | Supplier<br>Q     | name              |       |                 | Purch invoic | e<br>Q      | Purchased         |                   |          |  |  |  |
|                          | N                                          |                   |                   |       |                 |              |             |                   |                   |          |  |  |  |
| Department               | Q                                          | User              | In charge<br>KAIE | Q     | Object<br>ADMIN | Q            | Project     | Q                 | Location          | Q        |  |  |  |

## 8.1. Simple user management

Simple user management can be organized using the **User** and **In charge** fields. Persons from the Directo personnel register can be placed in these fields, who then will use or be in charge for the asset.

You can change the person codes on the low value asset card with simple user management, but the data history will not remain and the reports will not be viewable.

#### 8.2. Detailed user management

More detailed user management can be done using the **Users** tab of the assets and the **Assets** tab of Personnel Card.

On Low Value Asset card Users tab can edit and add rows to the Personnel card tab Resources .

If the system setting The asset card is editable=N0 is used, the user data can only be changed through an additional document Low Value Asset change

| Data       | DataFields                     | Value corr | rections   | ns Units of production method |            |   | od Us    | ers | Proportions Actions |             |                  |            |
|------------|--------------------------------|------------|------------|-------------------------------|------------|---|----------|-----|---------------------|-------------|------------------|------------|
| Copy selec | opy selection Delete selection |            |            |                               |            |   |          |     |                     |             |                  |            |
| 🗆 No. 🥎    | ≁ Type                         | ≁ User     | ≁ User nam | ne /                          | Start Date | ŗ | End Date | Ļ   | Comment             | ≁ Close out | ✤ Close out name | ≁ Contract |
|            | Search                         | > Search   | Search     | )                             | Search     | > | Search   | >   | Search              | > Search    | Search           | > Search   |
| 1          | Computer 🗸                     | BOB        | Bob Brown  |                               | 08.04.2022 |   |          |     |                     | HANNA       | Hanna Maria      |            |
| 2          | 2 🗸 🗸                          |            |            |                               |            |   |          |     |                     |             |                  |            |
| 3          | 3                              |            |            |                               |            |   |          |     |                     |             |                  |            |
| 4          | L                              |            |            |                               |            |   |          |     |                     |             |                  |            |
| 5          | i                              |            |            |                               |            |   |          |     |                     |             |                  |            |
| 6          | j                              |            |            |                               |            |   |          |     |                     |             |                  |            |

**Type**- asset type in Personnel module. Selection from the drop-down menu. Setup: Põhivara ja

#### personali vahendite seos;

**User**- selection from users tab. Code is placed;

User name- user name is displayed (after saving), cannot be changed;

Start date- date of issue the low value asset to the user;

End date- asset return date or termination of liability;

Comment- explanatory text. Not required;

**Close out**- selection from users tab. Code is placed;

**Close out name**- name is displayed (after saving), cannot be changed

**Contract**- the document on the basis of which the low value asset was issued to the user. Text field. Not required;

If user is added to the low value asset card through Users tab, then it is immediately in the Assets tab of the corresponding person's personal card:

| Employee Card                                                            |          |                |        |             |                |                 |               |              |             |         |  |  |
|--------------------------------------------------------------------------|----------|----------------|--------|-------------|----------------|-----------------|---------------|--------------|-------------|---------|--|--|
| Close New Copy Refresh Save PRINT Change Photo 🕖 F << >> Status: Changed |          |                |        |             |                |                 |               |              |             |         |  |  |
| Survey Event                                                             |          |                |        |             |                |                 |               |              |             |         |  |  |
| Code: BOB                                                                |          |                |        |             |                |                 |               |              |             |         |  |  |
| Date of birth:                                                           |          |                |        |             |                |                 |               |              |             |         |  |  |
| Gender: M                                                                |          |                |        |             |                |                 |               |              |             |         |  |  |
| Object:                                                                  |          |                |        |             |                |                 |               |              |             |         |  |  |
| User Module Employment Relationship Salary Module Education              |          | Linked Persons | Assets | Skills O Su | Irvevs (0) O P | roceeding O Dat | aFields O Adr | min O Action | s O Changes |         |  |  |
| NO Type Asset LV ID Description                                          | Supplier | SN             | Cost   | Contract    | Close out      | Close outname   | Start Date    | End Date     | Comment     | Project |  |  |
| 1 Computer V A109 Computer Dell                                          |          |                | 12000  | 0           | HANNA          | Hanna Maria     | 08.04.2022    |              |             |         |  |  |
|                                                                          |          |                | _      |             |                |                 | _             |              | -           |         |  |  |
| 4 ~                                                                      |          |                |        |             |                |                 |               |              |             |         |  |  |
| 5 🗸                                                                      |          |                |        |             |                |                 |               |              |             |         |  |  |
| 6 ~                                                                      |          |                |        |             |                |                 |               |              |             |         |  |  |

## 8.3. Setup and usage options

#### 8.3.1. Relation between assets and personnel assets

It is necessary to set the assets **Types**, in order to save assets lines to personnel card tab **Assets**. A list of asset types is created Settings→Personnel settings→Data Types→Asset:

https://login.directo.ee/ocra\_directo\_jane/settings2.asp?tyyp=PERSONAL

| Directo settings     |                                                   |                     |                 |  |  |  |  |  |  |  |  |
|----------------------|---------------------------------------------------|---------------------|-----------------|--|--|--|--|--|--|--|--|
| All 🗸 Fir            | nd setting                                        |                     | Q               |  |  |  |  |  |  |  |  |
|                      |                                                   |                     |                 |  |  |  |  |  |  |  |  |
| System settings >    | Personnel Settings > Data types                   |                     |                 |  |  |  |  |  |  |  |  |
| Common Settings >    | C Employment Relationships                        | Close Refresh Save  | Status: Changed |  |  |  |  |  |  |  |  |
| Finance Settings >   | <ul> <li>Educations</li> <li>Documents</li> </ul> |                     |                 |  |  |  |  |  |  |  |  |
| Personnel Settings 🌱 | Persons     Asset                                 | NO Name             |                 |  |  |  |  |  |  |  |  |
| Absence types        |                                                   | 1 Computer<br>2 Car |                 |  |  |  |  |  |  |  |  |
| Data types           |                                                   | 3 4                 |                 |  |  |  |  |  |  |  |  |
| Departments          |                                                   | 5 6                 |                 |  |  |  |  |  |  |  |  |
|                      |                                                   | 7                   |                 |  |  |  |  |  |  |  |  |

This table creates a list of asset groups as we want to systematize them in the Personnel module. This list does not have to directly match to the asset class list.

Rows without an asset type cannot be saved under personnel card assets. Read more in the Personnel Module Guide.

For **Asset class** is selected to, which personnel module asset type the given class corresponds to:

| 2025/04/12 00:33             | 23/28               |                   | Aktywa o niskiej wartości - wyposażenie |
|------------------------------|---------------------|-------------------|-----------------------------------------|
| Finance Settings > Asset cla | asses > 125361      |                   |                                         |
| 🕒 Back 🗋 New 🕯               | ද් Copy 🖻 Delete    | Save Status: View | view changelog                          |
| Computers an                 | d computer sys      | stems             |                                         |
| CODE                         | 125361              |                   |                                         |
| NAME                         | Computers and comp  | outer systems     |                                         |
| AMORT ACCOUNT                | 125369              | »                 |                                         |
| DEPR ACCOUNT                 | 551136              | >                 |                                         |
| STOCK DEPR ACCOUNT           | T 551190            | >                 |                                         |
| ASSET ACCOUNT                | 125361              | >                 |                                         |
| SALES PROFIT                 | 421101              | >                 |                                         |
| SALES LOSS                   | 562111              | >                 |                                         |
| DEPR %                       | 33,3333             |                   |                                         |
| TAXONOMY                     |                     | ~                 |                                         |
| MASTER                       | 1253                | »                 |                                         |
| PERSONNEL ASSET TYP          | PE Computer ∨       |                   |                                         |
| ТҮРЕ                         | Tangible assets 🗸 🗸 |                   |                                         |

The low value asset classes must be compiled in such detail, so that type comes correctly from class, if you want to use the low value asset types on the personnel card.

#### 8.3.2. Setting: An asset can have one active In charge user or User at the same time

Settings  $\rightarrow$  System settings  $\rightarrow$  Asset settings  $\rightarrow$  An asset can have one active In charge user or User at the same time: specifies whether there can be multiple end-dated rows in the Users tab at one time or not. In other words, can there be multiple users at the same time. Setting options: yes, no:

**Yes**- When a new user is added to the table, the previous user's row is "closed" and its end date is automatically set to one day less than the new user's start date:

| Data      | DataFields    | Value corr | rections U  | nits of production n | nethod   | Users    | Proportions | Actions |             |                |            |
|-----------|---------------|------------|-------------|----------------------|----------|----------|-------------|---------|-------------|----------------|------------|
| Copy sele | tion Delete s | election   |             |                      |          |          |             |         |             |                |            |
| 🗌 No. ~   | ≁ Type        | ≁ User     | ≁ User name | Start Date           | ⊮ End    | Date 🖉 C | Comment     |         | ≁ Close out | Close out name | ≁ Contract |
|           | Search        | > Search   | Search      | > Search             | > Search | > 5      | Search      |         | > Search    | Search         | > Search   |
|           | I Computer 🚽  | BOB        | Bob Brown   | 01.03.2022           | 31.03    | .2022    |             |         | HANNA       | Hanna Maria    |            |
|           | 2 Computer 🔻  | JOHN       | John Brown  | 01.04.2022           |          |          |             |         | HANNA       | Hanna Maria    |            |
|           | 3 🗸           |            |             |                      |          |          |             |         |             |                |            |

Only the last line can be edited and deleted (previous users lines are locked). If you delete the last line, the previous one becomes the active line and can be changed. Also the end date is removed from it.

**No**- all lines are freely editable. Except required fields that must be filled (Type, User, Start date). This means that the asset has multiple concurrent users and the asset is on a several personnel card.

| Data       | DataFields    | Value corr | rections Un | nits of production m | ethod Us   | ers Pro  | oportions | Actions |             |                  |            |
|------------|---------------|------------|-------------|----------------------|------------|----------|-----------|---------|-------------|------------------|------------|
| Copy selec | tion Delete s | selection  |             |                      |            |          |           |         |             |                  |            |
| 🗌 No. 🥎    | ≁ Type        | ≁ User     | ≁ User name | Start Date           | ≁ End Date | ≁ Commer | nt        |         | ≁ Close out | ≁ Close out name | ≁ Contract |
|            | Search        | > Search   | Search      | > Search             | > Search   | > Search |           |         | > Search    | Search           | > Search   |
| 1          | Computer ,    | BOB        | Bob Brown   | 01.05.2022           |            |          |           |         | HANNA       | Hanna Maria      |            |
| 2          | Computer      | JOHN       | John Brown  | 01.06.2022           |            |          |           |         | HANNA       | Hanna Maria      |            |

#### 8.3.3. System setting: Asset and Employee relation

Option user and in charge is intended for use, when the system setting An asset can have one active In charge user or User at the same time = Yes is selected. Specifies which field (user or in charge) on the low value assets tab is updated automatically, when a new user is added to the users tab (the field is locked and cannot be changed manually). This means that the selected field (user or in charge) always has the currently active user or in charge user. Option No relation is intended for use, when the system setting An asset can have one active In charge user or User at the same time = No is selected, then the fields User and In charge can be changed freely. ==== 8.4. Reports ==== ON TÄIENDAMISEL !!

The reports Asset list and Asset history can be taken by a valid user or in charge user. It means the reports take into account the user / in charge user that are on the asset main page. Therefore, it is reasonable to turn on the system settings Asset and Employee Relation so that the Users tab active user is also a valid user or a in charge user on the main page.

|                            | C ASSECTISE (§ FIGHE INIC            | . osone eage          |                                |                                     |                                  |                             |                        |                      |              |
|----------------------------|--------------------------------------|-----------------------|--------------------------------|-------------------------------------|----------------------------------|-----------------------------|------------------------|----------------------|--------------|
| 🕆 https:,                  | //login.directo.ee/ocra_             | _directo_jane/yld_i   | nventar_aru_nimekiri.asp       | ?showall=jee&inventar               | =A110&inv_klass=&viide           | e=&objekt=&osakond          | =&data1=&data1_t=&lisa | av_sel_item1=&d_     | _klass1=INVE |
| Code A1                    | 110 Clas                             | s In cha              | arge Object                    | Department                          | (Data field)                     | ~                           | 2 🗐                    |                      |              |
| Description                | Commer                               | t Custo               | mer Supplier                   | Start                               | (Data field)                     | ~                           |                        |                      |              |
| SN                         | Take asse                            | et :                  | Project                        | Date                                | (Data field)                     | ~                           |                        |                      |              |
| Sorted by D                | Vate Vitten o                        | ff :                  | End                            | 1                                   | (Data field)                     | ~                           |                        |                      |              |
| User                       | Subtota                              | al User 🗸             | Valid                          |                                     | (Data field)                     | ~                           |                        |                      |              |
| LV ID                      | Action                               | S Class               |                                | ~                                   |                                  |                             |                        |                      |              |
| 🗹 asset 🗹                  | 🛛 capital asset 🛛 intangibl          | User<br>Department    | Related money                  | multiple datafields Close           | ed dates Type 4                  | Accounts insurance info     | Purchased  customer    | ☐ master class   □ a | ction LV ID  |
| JOHN<br>Code St<br>A110 01 | tart date User (<br>1.01.2020 JOHN 1 | Class Object<br>25361 | Project Department In c<br>BOI | harge Code Descrip<br>3 A110 Comput | tion Comment Bar code<br>er Dell | SN Quantity<br>1.00<br>1.00 |                        |                      |              |
| Total quantity:            | : 1.00                               |                       |                                |                                     |                                  |                             |                        |                      |              |

===== 9. Asset actions ===== Asset actions codes are created to monitor different assets actions.

For example, in the case of a purchase, the default code is "purchase", the code can be changed before the first depreciation calculation or follow-up documentation is made.

Actions can be used in reports. Some activities appear on the asset card only

\* In

Last changed by (13.04.2022 at 15:43:09) 🧐

through additional documents - Fixed Asset change, Low value Asset change, Fixed Asset recalculation, Asset write-off, Asset inventory. ===== 10. Low Value Asset register ===== Register allows to sort, filter low value asset cards, etc. Buttons \* Add new - opens new empty low value asset card. \* Browse - entering the low value asset code in the Open code box, opens the low value asset card. \* Open code - when filling in the column filters, can click the View button to filter the selection. ===== 11. Frequently Asked Questions ===== ==== 11.1. How do I get rid of a draft? ==== \* If a draft is left from document, cannot be saved and reports an error, then the error message can be removed by closing the asset card, reopening it and pressing

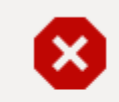

Previous action failed

Unable to save draft because the original document has been changed

Discard.

the Fixed Assets and Low Value Assets browser can display column Draft with button Choose Columns and filter the assets by draft. \* If there is a draft from document that you do not want to save, press Discard New •  $\circ$  Save  $\odot$  Copy •  $\odot$  Discard  $\odot$  Attachments  $\odot$  Mail •  $\ominus$  Print • Change LVA Write off  $\checkmark$ 

Low value asset TABLE Draft
Related documents: purch invoice : 100256

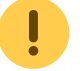

• All the changes, that have not been saved, will be deleted by pressing Discard. ==== 11.2. Why can't the draft be saved? ==== \* If the document does not have an active save button, may some fields contain code, that does not exist in Directo. \* If an error message is displayed when filling in the document, the document with such errors cannot be saved until the errors have been corrected.

| 🔆 New 🔻 🗇 Save 🛛         | 🖥 Copy 🝷 🛞 Discard | 💮 Delete 🖉 Attachment | s 🖂 Mail 🔻 | 🖨 Print | <ul> <li>Change LVA</li> </ul> | Write off                |                 |                            | r |   |
|--------------------------|--------------------|-----------------------|------------|---------|--------------------------------|--------------------------|-----------------|----------------------------|---|---|
| Low value asso           | et TABLE Draft     |                       |            |         |                                |                          | Last changed by | (13.04.2022 at 15:43:09) 🧐 |   | ~ |
| Related documents: purcl | n invoice : 100256 |                       |            |         |                                |                          | 🔀 Object w      | as not found - OBJECT      |   | × |
| Code                     | Name               |                       | Class      |         | Class name                     | Туре                     | -               | يز                         |   |   |
| TABLE Q                  | 3 Tables           |                       | VV         | Q       | Väikevarad                     | LVA - low value asset: V | Closed          |                            |   |   |

===== 12. Examples ===== ==== 12.1. Low value asset with quantity of 3 ==== === 12.1.1. Creating the low value asset card === A low value asset purchased with a purchase invoice, a user and an item filled in on a purchase invoice. Low value asset TABLE2 [Save]

| Related documents: pu      | rch invoice : 1002570             |                        |                             |                             |        |   |
|----------------------------|-----------------------------------|------------------------|-----------------------------|-----------------------------|--------|---|
| Code<br>TABLE2 Q           | Name<br>3 Tables                  | Class<br>VV Q          | Class name<br>Väikevarad    | Type<br>LVA - low value as: | Closed | Ļ |
| Data DataField             | s Value corrections Users ID      | Actions                |                             |                             |        |   |
| V FISCAL DATA              |                                   |                        |                             |                             |        |   |
| Start date<br>31.03.2022   | Purchase price Value correction 0 | End date               | Purchase price total<br>600 | Unit price 200.00           |        | Ļ |
| $\checkmark$ purchase data |                                   |                        |                             |                             |        |   |
| QuantitySupplier31131      | Supplier name<br>Q Wood OY        | Purch invoid<br>100257 | Ce Purchased<br>Q 31.03.202 | 2 🗰                         |        | ş |
| V LOCATION                 |                                   |                        |                             |                             |        |   |
| Department                 | User In charge                    | Object                 | Project<br>Q                | Location                    |        | ų |

| The data :                                                   | is genera                     | ated imme                   | ediatel      | y to t      | the ID 1                   | tab       |            |            |               |              |
|--------------------------------------------------------------|-------------------------------|-----------------------------|--------------|-------------|----------------------------|-----------|------------|------------|---------------|--------------|
| Data DataField                                               | ls Value correct              | ions Users                  | ID Actions   | ;           |                            |           |            |            |               |              |
|                                                              |                               |                             |              |             |                            |           |            |            |               |              |
| 🗆 No. 🧄 🗡 LV ID                                              |                               | ≁ Department                | ۶ User ۶     | In charge   | <sup>c</sup> Customer code | ≁ Object  |            | ≁ Project  | Vrite-off dat | e 🥕 Location |
| > Search                                                     |                               | > Search                    | > Search >   | Search      | Search                     | > Search  |            | > Search   | > Search      | > Search     |
| 1 TABLE2.1                                                   |                               |                             | BO           | В           |                            | ADMIN     |            | 1          |               |              |
| 2 TABLE2.2                                                   |                               |                             | BO           | В           |                            | ADMIN     |            |            |               |              |
| 3 TABLE2.3                                                   |                               |                             | BO           | В           |                            | ADMIN     |            |            |               |              |
| ab   Users     Data   DataFields     Copy selection   Delete | is empty<br>Value corrections | Users ID                    | Actions      | 6.51        |                            |           |            | (          |               |              |
| No. A P Type                                                 | > LV ID                       | > User > User nan           | The Contract | > Close out | Close out name             | e A       | Start Date | > End Date | > Comment     |              |
| 1                                                            | 2 Search                      | Z Search Search             | 2 Search     | 2 Search    | Search                     | 1         | Search     | 2 Search   | Search        |              |
| 2                                                            | •<br>•                        |                             |              |             |                            |           |            |            |               |              |
| == 12.1.2<br>ocument =                                       | 2. Chang:<br>===              | ing Users                   | s and D      | epart       | nents th                   | hrough    | a Low      | Value      | e Asset C     | hange        |
| 🖰 New 🔻 🔶 !                                                  | Save 💼 Copy                   | <ul> <li>Oiscard</li> </ul> | 前 Delete     | Attachme    | ents 🖂 Mail                | - 🖨 Print | t 👻 Chan   | ge LVA 🛛 W | /rite off     |              |
| Low value                                                    | asset TA                      | BLE2 Saved                  |              |             |                            |           |            |            |               |              |

# $\ast$ If the Low Value Asset quantity is bigger than 1, the LVA ID must be selected manually

| Low valu      | ue asse                                  | et cha           | nge 1002                                                                                                    | 01 Draft                                        |              |               |            |                   |                         | Last change            | d by      | (13.04.2  |
|---------------|------------------------------------------|------------------|----------------------------------------------------------------------------------------------------|-------------------------------------------------|--------------|---------------|------------|-------------------|-------------------------|------------------------|-----------|-----------|
| Common        | Proceed                                  | ling             |                                                                                                    |                                                 |              |               |            |                   |                         |                        |           |           |
| Number        | 100201                                   | Date<br>01.04.20 | 22 🛗                                                                                                    | Comment<br>LVA Tabel 2 change                   |              |               |            |                   |                         |                        |           |           |
|               | IT FILLME                                | ΝТ               |                                                                                                    |                                                 |              |               |            |                   |                         |                        |           |           |
| ltem          |                                          | End date         |                                                                                                    | Select filters Fill docur                       | nent         |               |            |                   |                         |                        |           |           |
| Copy selectio | on Delete s                              | selection        | Section 2 Content of the section of the section of | icrosoft Edge<br>.directo.ee/ocra_directo_jane/ | t_list2.asp? | unit=put_inve | entar_id⌖  | =1&transmission=p | ostmessage&otsing=&inv_ | kood=TABLE2&postmessag | eid=exter | nalPlacer |
| □ No. ^ /     | ۶ Code                                   | LV ID            | 🗙 Close 😂                                                                                                    | Refresh 🖯 Clear fiel                            | ds 🖺 :       | Save view     | 差 Settings | ; 🔒 Print         |                         |                        |           |           |
| 1 1 2 1 3 1   | > Search ><br>TABLE2<br>TABLE2<br>TABLE2 | Search           | OPEN                                                                                                    |                                                 | Browse       |               |            |                   |                         | Rows                   | : 20      | > <       |
| 4             |                                          |                  | LV ID 🔨                                                                                                    | DEPARTMEN                                       | т            | USER          |            | IN CHARGE         | KLIENT                  | PROJECT                |           | OBJECT    |
| 5             |                                          | _                | ۹                                                                                                    | ٩                                               | >>           | Q             | *          | Q                 | ٩                       | ٩                      | >>        | Q         |
| 8             |                                          |                  | TABLE2.1                                                                                                    |                                                 |              |               |            | BOB               |                         |                        |           | ADMIN     |
|               |                                          |                  | TABLE2.2                                                                                                    |                                                 |              |               |            | BOB               |                         |                        |           | ADMIN     |
|               |                                          |                  | TABLE2.3                                                                                                    |                                                 |              |               |            | BOB               |                         |                        |           | ADMIN     |

\* After selecting LVA ID, activate the fields you want to change

27/28

| Low va             | alue as   | set ch          | ange 10       | 00201 <b>(Draft</b> ) |               |                  |                   |              |              |          | Last changed | l by       |
|--------------------|-----------|-----------------|---------------|-----------------------|---------------|------------------|-------------------|--------------|--------------|----------|--------------|------------|
| Commo              | n Proce   | eding           |               |                       |               |                  |                   |              |              |          |              |            |
| Number             | 100201    | Date<br>01.04.2 | 022           | Comment               | change        |                  |                   |              |              |          |              |            |
| √ росим            | ENT FILLN | IENT            |               |                       |               |                  |                   |              |              |          |              |            |
| Item<br>Copy selec | tion Dele | End dat         | e<br>Bulk Ins | Ert Select filters    | Fill document | 1                |                   |              |              |          |              |            |
| □ <u>No</u> .      | ≁ Code    | ۶ LV ID         | ≁ User        | ≁ P user              | ≁ In charge   | P in charge      | P Department ^    | P department | د<br>د Class | ≁ Object | Project      | P Quantity |
|                    | > Search  | > Search        | Search        | Search                | Search        |                  |                   | earch        | Search       | Search   | Search       | Search     |
|                    | TABLE2    | TABLE2.1        |               |                       | BOB           | Position         |                   |              | VV           | ADMIN    |              | 3          |
| 2                  | 2 TABLE2  | TABLE2.2        |               |                       | BOB           | E Freeze left    |                   |              | VV           | ADMIN    |              | 3          |
| 3                  | 3 TABLE2  | TABLE2.3        |               |                       | BOB           | E Unfreeze       |                   |              | VV           | ADMIN    |              | 3          |
| 4                  | 4         |                 |               |                       |               |                  |                   |              |              |          |              |            |
| 5                  | 5         |                 |               |                       |               | Filter type      |                   |              |              |          |              |            |
| (                  | 5         |                 |               |                       |               | Text search      |                   |              |              |          |              |            |
| 1                  | 7         |                 |               |                       |               |                  | in.               |              |              |          |              |            |
| 8                  | 3         |                 |               |                       |               | Shortcut         |                   |              |              |          |              |            |
|                    |           |                 |               |                       |               | 🗹 Edit fields (d | ocument specific) |              |              |          |              |            |

#### \* Fill in the fields and confirm the document

| No. | Code     | 🖉 LV ID  | 🖉 User   | P user | In charge       | P in charge |          | P department | ≁ Cl <sup>l</sup> ™s | 🖌 Quantity |
|-----|----------|----------|----------|--------|-----------------|-------------|----------|--------------|----------------------|------------|
|     | > Search | > Search | > Search | Search | Search          | Search      | > Search | Search       | Search               | Search     |
| 1   | TABLE2   | TABLE2.1 | OTT      |        | BOB             | BOB         | ADMIN    |              | VV                   | 3          |
| 3   | TABLE2   | TABLE2.3 | JOHN     |        | BOB             | BOB         | PROD     |              | VV                   | 3          |
| 2   | TABLE2   | TABLE2.2 | KRISTI   |        | BOB             | BOB         | SALES    |              | VV                   | 3          |
| 4   |          |          |          |        |                 |             |          |              |                      |            |
| 5   |          |          |          |        | $\sim$ .        |             |          |              |                      |            |
| 6   |          |          |          | Fill   | in the fields a | nd confirm  |          |              |                      |            |
| 7   |          |          |          | the    | e document      |             |          |              |                      |            |
| 8   |          |          |          |        |                 |             |          |              |                      |            |

#### \* The confirmed document will have the field columns that were changed Low value asset change 100201 [confirmed]

| Commo         | on  | Proce    | eeding   | I              |             |                |      |              |              |  |
|---------------|-----|----------|----------|----------------|-------------|----------------|------|--------------|--------------|--|
| Number        |     | 100201   | Da<br>Of | ate<br>1.04.20 | )22         | Comment        | nang | ge           |              |  |
| ~ DOCUM       | ΛE  | NT FILLN | IENT     |                |             |                |      |              |              |  |
| ltem          |     |          | Er       | nd date        |             | Select filters | Fil  | ll document  |              |  |
| Copy sele     | cti | on Dele  | ete sele | ction          | Bulk Insert |                |      |              |              |  |
| □ <u>No</u> . |     | ≁ Code   | ۶ LV     | ID             | ≁ User      | ≁ P user       | ŗ    | Department ^ | P department |  |
|               |     | > Search | > Se     | arch           | > Search    | Search         | >    | Search       | Search       |  |
|               | 1   | TABLE2   | TABLE    | 2.1            | OTT         |                | AD   | DMIN         |              |  |
|               | 3   | TABLE2   | TABLE    | 2.3            | JOHN        |                | PR   | OD           |              |  |
|               | 2   | TABLE2   | TABLE    | 2.2            | KRISTI      |                | SA   | LES          |              |  |

=== 12.1.3.The low value asset card change === The Users tab shows the changes made by date. Changes are visible when the user is changed.

| Low valu       | ue asse                        | et TABLE2 👩        | Saved    |             |             |                                                                                         |                |         |                   | Last chan      | ged by (13.04.2022 at 15:46:37) 🧐 |  |
|----------------|--------------------------------|--------------------|----------|-------------|-------------|-----------------------------------------------------------------------------------------|----------------|---------|-------------------|----------------|-----------------------------------|--|
| Related docum  | nents: purcl                   | h invoice : 100257 |          |             |             |                                                                                         |                |         |                   |                |                                   |  |
| Code<br>TABLE2 | Code Name<br>FABLE2 Q 3 Tables |                    |          |             | Class<br>VV | Class name         Type           Q         Väikevarad         LVA - low value asset: ▼ |                | Closed  | ¢                 |                |                                   |  |
| Data D         | DataFields                     | Value correction   | s User   | s ID Ad     | tions       |                                                                                         |                |         |                   |                |                                   |  |
| Copy selection | n Delete :                     | selection          |          |             |             |                                                                                         |                |         |                   |                |                                   |  |
| 🗆 No. 🧄 🖉      | ⊱ Туре                         | ≁ LV ID            | ≁ User   | ≁ User name | ≁ Contract  | <i>F</i> Close out                                                                      | Close out name |         | ۶ Start Dat       | e 🤌 🛛 End Date | ・ ゲ Comment                       |  |
| S              | Search                         | > Search           | > Search | Search      | > Search    | > Search                                                                                | Search         |         | > Search          | > Search       | > Search                          |  |
| 1 v            | /v1                            | TABLE2.1           | OTT      | Ott Mets    |             | TRIINP                                                                                  | Triin Pukk     |         | 01.04.202         | 2              | LVA Tabel 2 change                |  |
| 2 v            | /v1                            | TABLE2.2           | KRISTI   | Kristi      |             | TRIINP                                                                                  | Triin Pukk     |         | 01.04.202         | 2              | LVA Tabel 2 change                |  |
| 3 v            | /v1                            | TABLE2.3           | JOHN     | John Brown  |             | TRIINP                                                                                  | Triin Pukk     |         | 01.04.202         | 2              | LVA Tabel 2 change                |  |
| ID tal         | b sh                           | ows the            | la       | st cha      | nges        |                                                                                         |                |         |                   |                |                                   |  |
| Low valu       | le asse                        | et TABLE2 👩        | Saved    |             |             |                                                                                         |                |         |                   | Last chan      | ged by (13.04.2022 at 15:46:37) 🧐 |  |
| Related docum  | ents: purch                    | n invoice : 100257 |          |             |             |                                                                                         |                |         |                   |                |                                   |  |
| Code           |                                | Name               |          |             | Class       |                                                                                         | Class name     | Туре    |                   |                | ير                                |  |
| TABLE2         | Q                              | 3 Tables           |          |             | VV          | Q                                                                                       | Väikevarad     | LVA - I | ow value asset: 🔻 | Closed         |                                   |  |

| Data    | DataFields | Value corrections | Users        | ID Act   | tions       |               |          |           |                |          | x c = = |
|---------|------------|-------------------|--------------|----------|-------------|---------------|----------|-----------|----------------|----------|---------|
| 🗆 No. ~ | ≁ LV ID    |                   | ≁ Department | ≁ User   | ✤ In charge | Customer code | ≁ Object | ≁ Project | Write-off date |          |         |
|         | > Search   |                   | > Search     | > Search | > Search    | > Search      | > Search | > Search  | > Search       | > Search |         |
|         | 1 TABLE2.1 |                   | ADMIN        | OTT      | BOB         |               | ADMIN    |           |                |          |         |
|         | 2 TABLE2.2 |                   | SALES        | KRISTI   | BOB         |               | ADMIN    |           |                |          |         |
|         | 3 TABLE2.3 |                   | PROD         | JOHN     | BOB         |               | ADMIN    |           |                |          |         |

#### Activities tab shows the change information

| Low va       | lue asso      | et TABL        | .E2 Sav   | ed          |        |                  |               |            |                       | Last change | d by         | (13.04.2022 | at 15:46:37) 😒 |            |
|--------------|---------------|----------------|-----------|-------------|--------|------------------|---------------|------------|-----------------------|-------------|--------------|-------------|----------------|------------|
| Related doci | uments: purcl | h invoice : 10 | 0257      |             |        |                  |               |            |                       |             |              |             |                |            |
| Code         |               | Name           |           |             |        | Class            |               | Class name | Туре                  |             |              |             | ×              |            |
| TABLE2       | Q             | 3 Tables       |           |             |        | VV               | Q             | Väikevarad | LVA - low value asset | Closed      |              |             |                |            |
| Data         | DataFields    | Value co       | rrections | Users       | ID     | Actions          |               |            |                       |             |              |             |                |            |
|              |               |                |           |             |        |                  |               |            |                       |             |              |             |                |            |
| 🗆 No. 🥎      | s,c           | Date           | r         | Action date | ۶      | Transaction time | ≁ Action      |            | ≁ Who                 | ž           | When         | ≁ Value     | ≁ Transaction  | ≁ Document |
|              | Search        |                | Search    |             | Search |                  | Search        |            | Search                | Search      |              | Search      | Search         | Search     |
| 1            |               | 01.04.2022     |           |             |        | 01.04.2022       | Between depar | rtments    | TRIINP                | 13.04.2     | 022 16:18:58 |             | 100201         | 100201     |
| 2            |               | 31.03.2022     |           |             |        | 31.03.2022       | Purchase      |            | TRIINP                | 13.04.2     | 022 15:46:37 | 600         |                |            |
|              |               |                |           |             |        |                  |               |            |                       |             |              |             |                |            |

From: https://wiki.directo.ee/ - **Directo Help** 

Permanent link: https://wiki.directo.ee/pl/low\_value\_asset?rev=1737464040

Last update: 2025/01/21 14:54

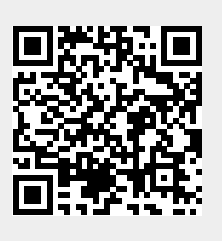